kingdom of bahrain Supreme Council for Environment

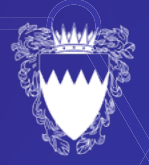

26 ال

# CHEMICAL

Q

-0 0 0

Chemicals & Ozone Licensing Portal

حليهيا

بوابة تراخيص المواد الكيميائية والأوزون

Portal Guidelines 🖓

O

دليل البوابة

### Add Permit

### Add Environmental Permit Important Guidelines

1. In the permit details, please state why the permit(s) are needed which should be based on the company business and activities.

2. If company CR activities does not match the requested permit, the application will be rejected.

### إضافة ترخيص بيئي

#### تعليمات هامة

ا. في تفاصيل الترخيص، يرجى ذكر سبب حاجتك إلى الترخيص المطلوب والذي يجب أن يعتمد على عمل الشركة.

 ۲. إذا كانت أنشطة السجل التجاري الخاص بك لا تتطابق مع الترخيص المطلوب، فسيتم رفض طلبك.

| Cherr | HEMICAL<br>nicals & Ozone Licensing Portal    |                                       | sinction of BARBAN<br>Supreme Council       |            | كيمياء<br>بوابه تراخيص المواد الكيميالية واللوزون              |
|-------|-----------------------------------------------|---------------------------------------|---------------------------------------------|------------|----------------------------------------------------------------|
| =     |                                               |                                       |                                             |            | Welcome CMIS3592 🗸                                             |
| æ     | Dashboard                                     | بيني   Add Environmental Permit       | إضافة ترخيص                                 |            |                                                                |
| Ø     | Services 🛛                                    |                                       |                                             |            |                                                                |
|       | Add Permit                                    | ORGANISATION DETAILS                  |                                             |            | Important Guidelines                                           |
|       | Cancel Permit                                 |                                       |                                             |            | 1. In the permit details, please                               |
|       | Import Chemicals                              | CR Number / ID                        | GOV-1023                                    |            | state why the permit(s) are                                    |
|       | Buy From Local Market                         |                                       |                                             |            | based on the company                                           |
|       | Confidential Information<br>from Manufacturer | Organization Name                     | Dummy Supplier                              |            | business and activities.                                       |
|       | Import Restricted Chemicals                   |                                       |                                             |            | not match the requested                                        |
|       | Buy Restricted Chemicals<br>from Local Market | PERMIT DETAILS                        |                                             |            | permit, the application will be<br>rejected.                   |
|       | Import Refrigerants &<br>Equipment            | Permits Requested for*                | Chemicals Restricted Chemicals Refrigerants | Equipments | تعليمات هامة                                                   |
|       | Export Refrigerants                           |                                       | □ Vehicles                                  |            | <ol> <li>في تفاصيل الترخيص، يرجى ذكر سبب</li> </ol>            |
|       | Cancel Quota Permit                           | Message*                              |                                             |            | حجمت اپنی اس خوص المصوب و الذي<br>يجب أن يعتمد طي حمل الشر كة. |
|       | Release Permit                                |                                       |                                             |            | <ol> <li>إذا كانت أنشطة السجل التجاري الغامن</li> </ol>        |
|       | Clearance Agency                              |                                       |                                             |            | بك لا تتطابق مع الترخيص المطلوب،<br>الميكم ر فض مثليك.         |
|       | Undertaking                                   |                                       |                                             | ĥ          | C                                                              |
|       | Add Storage Location                          |                                       |                                             |            | Privacy - Terma                                                |
|       | Submit Annual Report                          | ATTACHMENTS                           |                                             |            |                                                                |
|       | Submit Ozone Quarter<br>Report                |                                       |                                             |            |                                                                |
|       | Payment Transaction Report                    | Add More Attachments                  |                                             |            |                                                                |
|       | Company 🕀                                     |                                       |                                             |            |                                                                |
| ٠     | Inspector Reports 🛛 🖽                         |                                       |                                             |            |                                                                |
|       | Messages                                      | Agree Terms & Conditions (Click here) |                                             |            |                                                                |
|       |                                               | SEND APPLICATION EXIT                 |                                             |            |                                                                |

### **Cancel Permit**

### Cancel Environmental Permit Important Guidelines

1. For companies with several permits, you may choose to cancel any of the existing permits in the system if you no longer need it.

2. Please select which permit you wish to cancel by clicking on the checkbox in the application form.

3. Cancelling a permit will temporary disable all the associated E-services. If you wish to enable the same permit, you can apply for it using the service **Add Permit**.

### إلغاء ترخيص بيئي

#### تعليمات هامة

ا. تستطيع الشركات الحاصلة على أكثر من ترخيص بيئي واحد إلغاء أحد التراخيص البيئية في حال عدم الرغبة في استمرار ممارسة النشاط المعني بالترخيص البيئي.

 ٦. يرجى تحديد الترخيص البيئي المراد إلغائه بالنقر على المربع في استمارة الطلب.

٣. سيؤدي إلغاء الترخيص إلى تعطيل جميع الخدمات الإلكترونية المرتبطة به بشكل مؤقت فقط. في حال الرغبة في إعادة الترخيص البيئي الملغي، يرجى تقديم طلب إضافة ترخيص عن طريق خدمة إضافة ترخيص.

| C  | HEMICAL<br>nicals & Ozone Licensing Portal    | 200              |                             | KINGDOM OF BAHRAIN<br>Supreme Council<br>for Environment |              |                      |                   | 0 | 00                                                                                                    | كيمياء<br>بوابة تراخيص المواند الخيميانية واللونون                         |  |
|----|-----------------------------------------------|------------------|-----------------------------|----------------------------------------------------------|--------------|----------------------|-------------------|---|----------------------------------------------------------------------------------------------------|----------------------------------------------------------------------------|--|
| =  |                                               |                  |                             |                                                          |              |                      |                   |   | V.                                                                                                    | Velcome CMIS3592 🗸                                                         |  |
| 68 | Dashboard                                     | Cancel Enviro    | nmental Permit              | إلغاء ترخيص بيني                                         |              |                      |                   |   |                                                                                                    |                                                                            |  |
| Ø  | Services 🛛                                    |                  |                             |                                                          |              |                      |                   |   |                                                                                                    |                                                                            |  |
|    | Add Permit                                    | COMPANY DETAIL   | LS                          |                                                          |              |                      |                   |   | Importa                                                                                                    | ant Guidelines                                                             |  |
|    | Cancel Permit                                 |                  |                             |                                                          |              |                      |                   |   | <ol> <li>For companies with several<br/>permits, you may choose to<br/>cancel any of the existing<br/>permits in the system if you<br/>no longer need it.</li> <li>Please select which permit<br/>you wish to cancel by clicking<br/>on the checkbox in the<br/>application form.</li> <li>Cancelling a permit will<br/>temporary disable all the<br/>associated E-services. If you<br/>wish to enable the same<br/>permit, you can apply for it<br/>up the theorie add Benefic</li> </ol> |                                                                            |  |
|    | Import Chemicals                              | CR Number / ID   |                             | GOV-1023                                                 |              |                      |                   |   |                                                                                                    |                                                                            |  |
|    | Buy From Local Market                         |                  |                             |                                                          |              |                      |                   |   |                                                                                                    |                                                                            |  |
|    | Confidential Information<br>from Manufacturer | Organization Nam | ne                          | Dummy Supplier                                           |              |                      |                   |   |                                                                                                    |                                                                            |  |
|    | Import Restricted Chemicals                   |                  |                             |                                                          |              |                      |                   |   |                                                                                                    |                                                                            |  |
|    | Buy Restricted Chemicals<br>from Local Market | PERMIT DETAIL    | .s                          |                                                          |              |                      |                   |   |                                                                                                    |                                                                            |  |
|    | Import Refrigerants &                         |                  |                             |                                                          |              |                      |                   |   |                                                                                                    |                                                                            |  |
|    | Export Refrigerants                           | Activity No.     | Activity Name               |                                                          |              |                      |                   |   |                                                                                                    |                                                                            |  |
|    | Cancel Ouota Permit                           |                  | Sale/Trade of construct     | ion materials, hardv                                     | ware, plumbi | ng and heating equip | ment and supplies |   |                                                                                                    |                                                                            |  |
|    | Release Permit                                | 200424           | Chemicals                   |                                                          |              |                      |                   |   |                                                                                                    | using the service Add Permit                                               |  |
|    | Clearance Agency                              |                  | General Trade               |                                                          |              |                      |                   |   |                                                                                                    | تعليمات هامة                                                               |  |
|    | Undertaking                                   | 200360           | Chemicals                   |                                                          |              |                      |                   |   | . من                                                                                                    | منطيع الشركات العاصلة على أكثر                                             |  |
|    | Add Storage Location                          |                  | Sale/Trading in Industri    | ial Chemicals                                            |              |                      |                   |   | يصن<br>راد                                                                                                    | قر خيص بيني و احد إلغاء احد التر اخ<br>البينية في حال عدم الر غبة في استمر |  |
|    | Submit Annual Report                          | 200252           |                             | al chemicals                                             |              |                      |                   |   |                                                                                                    | ممار سة التشاط المعني بالترخيص                                             |  |
|    | Submit Ozone Quarter<br>Report                | 200333           | Restricted Chemicals        |                                                          |              |                      |                   |   | البيني.<br>2. برجي تحديد الترخيص البيني الدراد                                                                                                    |                                                                            |  |
|    | Payment Transaction Report                    |                  |                             |                                                          |              |                      |                   |   |                                                                                                    | إلغانة بالتقر على المربع في استمار ه<br>الخلب                              |  |
|    | Company 🖽                                     |                  |                             |                                                          |              |                      |                   |   | مىع                                                                                                    | <ol> <li>سيؤدي إلغاء الترخيص إلى تعطيل .</li> </ol>                        |  |
| ٠  | Inspector Reports 🕀                           | Agree Terr       | ms & Conditions (Click here | )                                                        |              |                      |                   |   | العنسات الإلكتر ونية المرتبطة به بشكل<br>مؤلف فقط, في حال الرغبة في إعادة                                                                                                    |                                                                            |  |
| M  | Messages                                      |                  |                             |                                                          |              |                      |                   |   | 4.                                                                                                    | التر ڪيمن البيتي الملغي، پر جي نقدي<br>طلب إعداقة تر خيص عن طريق خد        |  |
|    |                                               |                  |                             |                                                          |              |                      |                   |   |                                                                                                    | إضافة ترخيص                                                                |  |
|    |                                               | SEND APPLICATIO  | DN EXIT                     |                                                          |              |                      |                   |   |                                                                                                    |                                                                            |  |
|    |                                               |                  |                             |                                                          |              |                      |                   |   |                                                                                                    |                                                                            |  |
|    |                                               |                  |                             |                                                          |              |                      |                   |   |                                                                                                    |                                                                            |  |

### **Import Chemicals**

#### Import Chemicals Application Important Guidelines

#### For chemical registration:

1. Product Name and Chemical Composition must be exactly reflected from attached Material Safety Data Sheet (MSDS).

2. The total weight % of chemical composition of any product should be 100%.

3. If the weight % of chemical composition is provided as a range in the MSDS, then the upper limit must be used. As an example, if the chemical composition is (515–) %, then 15% is filled in the form.

4. HS code is obtained from the manufacturer/ supplier of the products, and it must be accurate and reflects the requested products.

5. Only official and standard format of MSDS will be accepted.

6. For mixtures with more than one chemical ingredient, click on "Add Chemical" to add all other chemical ingredients.

#### In case of lack of information:

1. If the MSDS does not contain 100% chemical composition, the applicant must use "**Invite Manufacturer**" Service from "Services" Tab on the left side to submit confidential information.

2. If the CAS# is not available in the system, applicant must contact Chemical Team on +97317386999 to solve this issue.

#### طلب استيراد المواد الكيميائية

#### تعليمات هامة

لتسجيل المواد الكيميائية:

ا.يجـب مـلء اسـم المنتـج والمكونـات الكيميائيـة بالكامـل كمـا هي موضحـة في لائحـة السـلامة الكيميائيـة( MSDS).

۲. یجب أن تكون نسبة الوزن للمكونات الكیمیائیة لأى منتج كیمیائى ۱۰۰%.

٣. عندما تكون نسبة الوزن للمكونات الكيميائية على
 شكل نطاق في لائحة السلامة الكيميائية (MSDS)،
 يجب ملء الخانة بالنسبة الأكبر في النطاق، مثال (٥– ٥١%) يجب اختيار ٥١%.

3. يجب الحصول على رمز التعرفة الجمركي من الشركة المصنعة أو الموردة والذي يجب أن يطابق وصف الرمز طبيعة المنتج المطلوب.
٥. سيتم قبول لوائح السلامة الكيميائية والتي تتبع النموذج المعتمد فقط دون غيرها.

٦. بالنسبة للمنتجات الكيميائية التي تحتوي على أكثر مـن مكـون كيميائي واحـد، أرجـو اسـتخدام علامـة التبويب «إضافـة مكـون كيميائي» لإضافـة جميع المكونات الكيميائية الأخـرى.

#### فى حالة عدم توافر المعلومات:

١. إن كانت لائحة السلامة الكيميائية لا تحتوي على جميع المكونات الكيميائية بنسبة ١٠،،، على المستخدم اللجوء إلى خدمة «دعوة الشركة المصنعة» الموجودة على الجانب الأيسر من هذه الصفحة لتسليم المعلومات السرية الخاصة بالمنتج. ٦. إن كان رقم المستخلص الكيميائي (CAS Number) غير موجود في النظام، أرجو التواصل مع فريق المواد الكيميائية على رقم ٩٩٩ ٩٧٣١٧٣٢ لحل هذه المشكلة.

| = |   |  |
|---|---|--|
|   | _ |  |
| _ |   |  |
|   |   |  |

| CI          | HEMICAL                                                                      |                                                          | KINGDOM OF BAHRAIN                  |                               | 21-23-25<br>11-23-27 (22-13) | ~9 | كسا                                                                                                    |
|-------------|------------------------------------------------------------------------------|----------------------------------------------------------|-------------------------------------|-------------------------------|------------------------------|----|----------------------------------------------------------------------------------------------------|
| Chem        | icals & Ozone Licensing Portal                                               |                                                          | for Environment                     |                               | الجايد الجا                  |    | بوابة تراخيص المواد الكيميالية والأوزون                                                                                                    |
| -           |                                                                              |                                                          |                                     |                               |                              |    | Welcome CMIS3592 V                                                                                                    |
| <b>8</b> 20 | Dashboard                                                                    | Import Chemicals Applic                                  | راد المواد الكيميانية   ation:      | طلب استي                      |                              |    |                                                                                                    |
| C           | Services 🛛                                                                   | representer a report continuous reporta                  |                                     |                               |                              |    |                                                                                                    |
|             | Add Permit<br>Cancel Permit                                                  | APPLICATION FORM                                         |                                     |                               |                              |    | Important Guidelines                                                                                                    |
|             | Import Chemicals<br>Buy From Local Market<br>Confidential Information        | CR Number / ID                                           | GOV-1023                            |                               |                              |    | For chemical registration:     1. Product Name and Chemical     Composition must be exactly     reflected from attached                                                                                                    |
|             | from Manufacturer<br>Import Restricted Chemicals<br>Buy Restricted Chemicals | Organization Name                                        | Dummy Supplier                      |                               |                              |    | Material Safety Data Sheet<br>(MSDS).<br>2. The total weight % of chemical<br>composition of any product                                                                                                    |
|             | from Local Market<br>Import Refrigerants &                                   | PRODUCT LIST                                             |                                     |                               |                              |    | should be 100%.<br>3. If the weight % of chemical                                                                                                    |
|             | Equipment<br>Export Refrigerants<br>Cancel Quota Permit                      | ■ Products                                               |                                     |                               |                              | Û  | range in the MSDS, then the<br>upper limit must be used. As<br>an example, if the chemical                                                                                                    |
|             | Release Permit<br>Clearance Agency<br>Undertaking                            | Product Name*                                            |                                     |                               |                              |    | 4. HS code is obtained from the<br>manufacturer/supplier                                                                                                    |
|             | Add Storage Location<br>Submit Annual Report<br>Submit Ozone Quarter         | Annual Quantity (kg)*<br>Select MSDS*                    | 1 no file calerted                  | Will the product<br>be stored | ⊙ Yes ○ No                   |    | accurate and reflects the Prince-Tee<br>requested products.<br>5. Only official and standard<br>format of MSDS will be                                                                                                    |
|             | Report<br>Payment Transaction Report<br>Company 🕀                            | Type of Waste*                                           | Max file size: 5MB (pdf/jpg/jpeg/pr | g)<br>Other                   |                              |    | accepted.<br>6. For mixtures with more than<br>one chemical ingredient, click<br>on " <b>Add Chemical</b> " to add all                                                                                                    |
| •           | Inspector Reports 🕀                                                          | Disposal Locations                                       | >elect +                            | Other                         |                              |    | other chemical ingredients.<br>7. Only 10 products/chemicals<br>can be applied using this form                                                                                                    |
| M           | messages                                                                     | Use Of Product*                                          | Select 👻                            | HS Code*                      |                              |    | at a time.  In case of lack of information:  I. If the MSDS does not contain 100% chemical composition.                                                                                                    |
|             |                                                                              | Chemical Composition<br>CAS No.* Chemica<br>20000C-20C-X | l Name*                             | Status*                       | Wt% * <b>O</b><br>Remov      | 3  | <ul> <li>the applicant must use "Invite<br/>Manufacturer" Service from<br/>"Services" Tab on the left side<br/>to submit confidential<br/>information.</li> <li>If the CAS# is not available in<br/>the system, applicant must<br/>contact Chemical Team on<br/>+973 17386999 to solve this<br/>issue.</li> </ul> |
|             |                                                                              |                                                          | Total0A/T %)                        |                               |                              |    | تعليمات هامة                                                                                                    |
|             |                                                                              | Add Chemical                                             |                                     |                               |                              |    | لتسجيل العواد الكهريانية:<br>1. يجب ملء اسم الملتج والمكرنات<br>الكهريانية بالكامل كما هي موضحة في<br>لائحة السامة الكيبانية (MSDS).                                                                                                    |
|             |                                                                              | Add Product                                              | : (Click here)                      |                               |                              |    | <ol> <li>يجب أن تكون سبة الرزن للمكرنت<br/>الكيريتية لائي منتي كيميتراني 500.</li> <li>عندا تكور نسة الارزن للمكرنات<br/>الكيريتية على تكل منتق في لائمة<br/>المكة يلتسة الأكبر في للمنتقى حتل<br/>(-2014)، يجب طبق 15%.</li> </ol>                                                                               |
|             |                                                                              | SEND APPLICATION                                         | EXIT                                |                               |                              |    | 4. يجب الحصول طي رمز التعرفة<br>الجركي من الشركة المصلعة أو<br>المرازدة والذي يجب أن يطبق وصف<br>الرمز طبيعة استج المطوب.                                                                                                    |
|             |                                                                              |                                                          |                                     |                               |                              |    | 5. سندم قبول لوانج السلامة الكيميانية والتي<br>نتبع الموذج المعند فقط دون هيز ها:<br>6. بالنسبة المنتجك الكيميانية التي لحقوي<br>على أكثر من مكون كيمياني واحد، أز جو                                                                                                    |
|             |                                                                              |                                                          |                                     |                               |                              |    | استخدام ملامه الثوريب "إحساقه سكون<br>كبيرتش" (لاستاق جميع السكودنت<br>الكبيرتينية الأهري.<br>7. يمكن تقديم مقلب استير اذ الحد 10 مواد<br>ا. منتخاب عبيرانا كحد العمد. قد                                                                                                    |
|             |                                                                              |                                                          |                                     |                               |                              |    | الفلك فراحد<br>في هفة حمر توافر المطومات:<br>1. إن كنك لاحة السائمة الشيبيانية لا<br>تحتوي على جميع الملوك العيبيانية<br>بسبة 1010% على السائمة الشورة<br>إلى عدمة "عامرة العلى السائمة الشورة                                                                                                    |

بنسبة 100%، على إلى خدمة <u>"دعو ة الله</u> الموجودة على الجانيا الصقحة السليم المعلو الخاصة بالمنتج. 2. إن كان رقم الستخلص الكيمياني (CAS , بي من رمم استخفص الكينياتي (CAS) (Number) غير موجود في النظام، أرجو التواصل مع فريق المواد الكينياتية على رقم 197317386999 لمل هذه المشكلة.

### **Import Restricted Chemicals**

### Import Restricted Chemicals Application

#### Important Guidelines

1. Only permitted restricted products will appear in Product Name dropdown list.

2. If no product is reflected in the Product Name dropdown list, please register the product(s) first using the service "**Import Chemicals**".

3. The exact quantity as per invoice must be used.

4. The quantity must be Net Weight only, not gross weight and must be reflected in the invoice clearly.

5. The same invoice that will be used to release the shipment must be uploaded otherwise; shipment's release will not be allowed.

6. To apply for more than one restricted product, click on «Add more products».

7. In case of requesting multiple restricted products in separate invoices, all invoices must be uploaded for each product respectively.

8. To add more attachments, click on «Add More Attachments».

9. The Supplier>s Declaration letter can be downloaded from here.

10. The Supplier>s Declaration must be signed and stamped by both importer and user, filled duly with all important information as per invoice and attached again with this application request.

### طلب تصريح استيراد مواد مقيدة

#### تعليمات هامة

 ا. ستوضح القائمة الخاصة باسم المنتج، المنتجات المرخصة بقيد للشركة والمسموح استيرادها فقط.

٦. في حال عدم وجود منتجات كيميائية في القائمة، يرجى تسجيلها أولاً باستخدام خدمة «استيراد مواد كيميائية».

٣. يجب استخدام الكمية المحددة حسب الفاتورة المرفقة.

 يجب استخدام الوزن الصافي فقط وليس الوزن الإجمالي والذي يجب أن يكون موضحاً في الفاتورة.

 ه. يجب إرفاق نسخة الفاتورة النهائية التي سيتم استخدامها للإفراج عن الشحنة، وإلا فلن يُسمح بإفراج الشحنة.

٦. للتقدم بطلب التصريح على أكثر من منتج مقيد، يمكنكم استخدام علامة التبويب «إضافة المزيد من المنتجات» لإضافة جميع المنتجات المقيدة المطلوبة.

٧. في حالة طلب تصريح لمنتجات مقيدة بفواتير منفصلة، يجب إرفاق جميع الفواتير لكل منتج على التوالى.

٨. لإضافة المزيد من المرفقات، يمكنكم استخدام علامة التبويب «إضافة المزيد».

. يمكنكم تحميل نسخة من خطاب التصريح من هنا.

۱۰. يجب ختم وتوقيع خطاب التصريح من قبل المورد والمستخدم، وتعبئة خطاب التصريح بالمعلومات الكاملة وحسب الفاتورة المرفقة وإرفاقه مرة أخرى مع طلب التقديم.

| C       |                                               |                                       | Supreme Council<br>for Environment                 | کیمیاء<br>رونو نارخص المواد الایمانلیه واللورون                                                                                  |
|---------|-----------------------------------------------|---------------------------------------|----------------------------------------------------|----------------------------------------------------------------------------------------------------|
| ≡       | 0'0'                                          |                                       |                                                    | Welcome CMIS3592 v                                                                                                    |
| æ       | Dashboard                                     | Import Restricted Chen                | nicals Application   مطلب تصريح استيراد مواد مقيدة |                                                                                                    |
| Ø       | Services 🛛                                    | Applications / Import Restricted Chem | icals Application   مالله تسريع المؤرد مراد مؤده   |                                                                                                    |
|         | Add Permit                                    |                                       |                                                    |                                                                                                    |
|         | Cancel Permit                                 | APPLICATION FORM                      |                                                    | Important Guidelines                                                                                                    |
|         | Import Chemicals                              | CR Number / ID*                       |                                                    | <ul> <li>Only permitted restricted products<br/>will appear in Product Name</li> </ul>                                           |
|         | Buy From Local Market                         | Citramoer / 10                        | GOV-1023                                           | dropdown list.                                                                                                    |
|         | Confidential Information<br>from Manufacturer | Organization Name*                    |                                                    | If no product is reflected in the     Product Name dropdown list, please                                                         |
|         | Import Restricted Chemicals                   | Organization Name-                    | Dummy Supplier                                     | register the product(s) first using the                                                                                          |
| -       | Buy Restricted Chemicals                      |                                       |                                                    | The exact quantity as per invoice                                                                                                |
|         | from Local Market                             |                                       |                                                    | must be used.                                                                                                    |
|         | Equipment                                     | PRODUCT DETAILS                       |                                                    | <ul> <li>The quantity must be Net Weight<br/>only, not gross weight and must be<br/>reflected in the invoice clearly.</li> </ul> |
|         | Cancel Ouota Permit                           | Product Name*                         | Ouantity (Kg)*                                     | The same invoice that will be used                                                                                               |
|         | Release Permit                                | Select                                | Remove                                             | to release the shipment must be<br>uploaded otherwise; shipment's                                                                |
|         | Clearance Agency                              |                                       |                                                    | release will not be allowed.                                                                                                    |
|         | Undertaking                                   | Add More Products                     |                                                    | I o apply for more than one<br>restricted product, click on "Ac                                                                  |
|         | Add Storage Location                          |                                       |                                                    | more products".                                                                                                    |
|         | Submit Annual Report                          | Importer and User are Sa              | ame                                                | restricted products in separate                                                                                                  |
|         | Submit Ozone Quarter<br>Report                |                                       |                                                    | invoices, all invoices must be<br>uploaded for each product                                                                      |
| ر حاد ر | Payment Transaction Report                    | USER OF THE PRODUCTS                  |                                                    | respectively.                                                                                                    |
|         | Company 🖽                                     |                                       |                                                    | <ul> <li>To add more attachments, click on<br/>"Add More Attachments".</li> </ul>                                                |
|         | Inspector Peports                             | CR No. / ID*                          | Company Name*                                      | The Supplier's Declaration letter can                                                                                            |
| -       |                                               |                                       |                                                    | <ul> <li>The Supplier's Declaration must be</li> </ul>                                                                           |
|         | Messages                                      |                                       |                                                    | signed and stamped by both                                                                                                    |
|         |                                               | Supplier's Declaration*               | L No File Selected Choose File                     | all important information as per                                                                                                 |
|         |                                               |                                       | Max file size: 5MB (pdf/jpg/jpeg/png)              | invoice and attached again with this<br>application request.                                                                     |
|         |                                               | Invoice*                              | La No File Selected Choose File                    |                                                                                                    |
|         |                                               |                                       | Max file size: SMB (pdf/jpg/jpeg/png)              | تعليمات هاسة                                                                                                    |
|         |                                               | Add More Attachments                  |                                                    | <ul> <li>ستوضيح الأثمة الخاصة باسم المنتج، المنتجات</li> </ul>                                                                   |
|         |                                               |                                       |                                                    | المرحصة بايد نشرحة و المسموح استير ادها قائظ.<br>• في هال حذر وجود منتجات كيميانية في القائمة،                                   |
|         |                                               | Agree Terms & Condition               | ns (Click here)                                    | برجي تسجيلها أولاً باستخدام خدسة " <u>استيراد مواد</u><br>محمد قديًّا                                                            |
|         |                                               |                                       |                                                    | معتصف .<br>• يجب استخدام الكمية المحددة حسب القاتور ة المرفقة.                                                                   |
|         |                                               |                                       |                                                    | <ul> <li>بجب استخدام الوزن الصنائي فأط وليس الوزن</li> </ul>                                                                     |
|         |                                               | SUBMIT                                | EXIT                                               | الإجمالي والذي يجب أن يتون موضعتا في الفاتور د.<br>• يجب إر فاق نسخة القاتور 3 التهائية التي سيتم                                |
|         |                                               |                                       |                                                    | استخدامها للإفراج عن الشحنة، وإلا قلَّن يُسمح<br>بالدام الذجاة                                                                   |
|         |                                               |                                       |                                                    | بير بي مست.<br>• التقدم بطلب التصريح على أكثر من منتج مقيد،                                                                      |
|         |                                               |                                       |                                                    | يمكنكم استخدام عائمة التبريب "إفضافة العزيد من<br>المنتحات" لاهدافة حسم المنتحات المقدد المطنوبة.                                |
|         |                                               |                                       |                                                    | <ul> <li>في حالة طلب تصريح لمتنجات مقيدة بلو انير</li> </ul>                                                                     |
|         |                                               |                                       |                                                    | متلصلة، بجب إرفاق جميع اللوائير. لكل منتج على<br>التوالي_                                                                        |
|         |                                               |                                       |                                                    | <ul> <li>لإهساقة المزيد من المراقف، يمكنكم استخدام عائمة</li> </ul>                                                              |
|         |                                               |                                       |                                                    | التبريب "إضافة المزيد".<br>• اسككم تحييل نسخة من خطاب التصر بح من <b>ضما</b> .                                                   |
|         |                                               |                                       |                                                    | <ul> <li>پچپ ختر وتوقیع خطاب التصريح من قبل المورد</li> </ul>                                                                    |
|         |                                               |                                       |                                                    | و المستخدم، وتعبنة خطئب التصريح بالمعلومات<br>الكاملة وحسب القاتور و المرفقة و او فالة مر و أخرى                                 |
|         |                                               |                                       |                                                    | مع طلب التقديم.                                                                                                    |
|         |                                               |                                       |                                                    |                                                                                                    |

### Import Refrigerants & Equipment

### Import Refrigerants & **Equipment Application**

#### **Important Guidelines**

1. The «Country of Origin», «Imported from», «Carriers» must be specified to have a smooth release of shipments.

2. The same invoice that will be used to release the shipment must be uploaded otherwise; shipment's release will not be allowed.

3. To apply for more than one product type, click on «Add more products».

4. In case of requesting multiple product types in separate invoices, all invoices must be uploaded for each product type respectively.

5. To add more attachments, click on «Add More Attachments».

6. For Refrigerants, the quantity must be net weight only, not gross weight, «No. of Cylinders/ Containers» and «Size of Cylinder/Container» must be filled exactly as per attached invoice, and the «Uses of Gas» must be specified, and more than one option can be selected.

#### 7. For Product Type: Gas with Quota:

- Total Quota is the total permitted quantity of Quota in current year.

- Balance Quota is the overall remaining quantity of Quota in current year.

- Consumed Quota is quantity of Quota that has been imported and released.

been released yet.

#### 8. For Product Type: Gas without Quota:

- If no product is reflected in the Product Name dropdown list, please register the product(s) first using the service "Import Chemicals".

### طلب تصريح استيراد أجهزة ووسائط التىرىد

#### تعليمات هامة

ا. بحب تحديد «بلد المنشأ» و «مستورد من» و «شركات النقل» لضمان إفراج سلس للشحنات.

٢. يجب إرفاق نسخة الفاتورة النهائية التي سيتم استخدامها للإفراج عن الشحنة، وإلا فلن يُسمح بالافراج الشحنة.

٣. للتقدم بالطلب على أكثر من وسيط تبريد/جهاز، بمكنكم استخدام علامة التبويب «إضافة المزيد من المنتجات» لإضافة جميع المواد والأجهزة المطلوبة.

٤. في حالة طلب عدة وسائط تبريد/أجهزة بفواتير منفصلة، يجب إرفاق جميع الفواتير لكل وسيط/جهاز على التوالى.

 ٨. لإضافة المزيد من المرفقات، بمكنكم استخدام علامة التيويب «إضافة المزيد».

 ٦. فى حالة اختيار وسائط تبريد، يجب استخدام الوزن الصافى فقط لوسائط التبريد وليس الوزن الإجمالي وملء<sup>ّ</sup> «**عدد الاسطوانات / الحاويات» و «حجم**ّ الاسطوانة/الحاوية» يشكل مطابق للفاتورة المرفقة، وتحديد «ا**ستخدامات الغاز**» بشكل دقيق ويمكنكم تحديد أكثر من خيار واحد.

#### ٧. لنوع المنتج: وسيط تبريد بحصة

– إجمالي الحصة هـو إجمالي الكمية المسموح بهـا مـن الحصة في العام الحالي. – الحصـة المتبقيـة هَـى إجمالـى الكميـة المتبقيـة مـن الحصـة فـي العـام الحالـي. – الحصــة<sup>:</sup> المسـتهلكة<sup>:</sup> هـى كميـة الحصـة التـى تـم اسـتيرادها والإفـراج عنهـا. – In progress Quota is quantity of Quota that has not الحصة التى لـ م يتـ م الإفـراج عنهـا تــد.

#### ٨. لنوع المنتج: وسيط تبريد بدون حصة

– في حـال عـدم وجـود وسـائط تبريـد فـي القائمــة، يرجـي تسحيلها أولاً باستخدام خدمة «<u>استير اد مواد كيميائية</u>».

#### ٩. لنوع المنتج: أجهزة

#### 9. For Product Type: Equipment:

- All filled information must be reflected from official documents such as equipment catalogue and/or manufacturer's certificate.

The equipment catalogue and/or manufacturer's certificate must be attached.
The unit of **«Refrigerant Charge»** is in **Kg** only,

«Cooling Capacity» for Air Conditioner is in BTU only and «Cooling Capacity» for Refrigerators is in kW only.

 If Gas Type is not available in the dropdown list, applicant must contact Chemical Team on +973 17386999 to solve this issue.

 The invoice should reflect Brand Name, Model Number and quantity otherwise, the application will not be accepted. – يجب أن تكون جميع المعلومات المعبأة من الوثائق
 الرسمية المرفقة مثل كتالوج المعدات و/أو شهادة
 الشركة المصنعة.

– يجـب إرفـاق كتالـوج المعـدات و / أو شـهادة الشـركة المصنعـة.

 يجب أن تكون وحدة «كمية غاز التبريد» بالكيلوجرام فقـط، فـي حيـن «سـعة التبريـد» لأجهـزة تكييـف الهـواء بالوحـدة الحراريـة البريطانيـة فقـط و «سـعة التبريـد» لأجهـزة التبريـد بالكيلـو واط فقـط.

– في حالـة عـدم توفـر نـوع الغـاز فـي القائمـة، الرجـاء الاتصـال بفريـق المـواد الكيميائيـة علـى رقـم ٩٧٣ ١٧٣٨٦٩٩٩ لحل هذه المشكلة.

 – يجـب أن تكـون اسـم العلامـة التجاريـة ورقـم الطـراز والكمية موضحـة في الفاتورة وإلا فلـن يتـم قبـول الطلـب.

| Cherr | HEMICAL<br>Icals & Ozone Licensing Portal                                                                         |                                                                                                    | Supreme Council for Environment                                        | ې<br>الكيميالية واللونون                                                                                                    | کیمیاء<br>بوابة تراخیص المواد                                                                               |
|-------|----------------------------------------------------------------------------------------------------|----------------------------------------------------------------------------------------------------|------------------------------------------------------------------------|----------------------------------------------------------------------------------------------------|----------------------------------------------------------------------------------------------------|
| ≡     |                                                                                                    |                                                                                                    |                                                                        | Welcome CMIS35                                                                                                    | i92 v                                                                                                    |
| æ     | Dashboard                                                                                                    | Import Refrigerants & Equ                                                                                             | اللب تصريح استيراد أجهزة ووسانط التبريد   ipment Application           | 1                                                                                                    |                                                                                                    |
| Ø     | Services 🛛                                                                                                    | Applications / Import Refrigerants & Equipr                                                                           | سالب تستريخ استريام أجهزه ويوسائط القبرية   ment Application           |                                                                                                    |                                                                                                    |
|       | Add Permit<br>Cancel Permit                                                                                       | APPLICATION FORM                                                                                                    |                                                                        | Important Guideline                                                                                                    | 25                                                                                                    |
|       | Import Chemicals<br>Buy From Local Market                                                                         | CR Number / ID*                                                                                                    | GOV-1023                                                               | <ul> <li>The "Country of Origin<br/>from", "Carriers" must<br/>to have a smooth relea<br/>shipments.</li> </ul>                                                                                | n", "Imported<br>t be specified<br>ase of                                                                   |
|       | Confidential Information<br>from Manufacturer<br>Import Restricted Chemicals                                      | Organization Name*                                                                                                    | Dummy Supplier                                                         | The same invoice that to release the shipmen uploaded otherwise; is a release will not the allon                                                                                               | will be used<br>at must be<br>hipment's                                                                     |
|       | from Local Market Import Refrigerants &                                                                           | Port*                                                                                                    | -Select-                                                               | To apply for more than     type, click on "Add more                                                                                                    | n one product<br>re products".                                                                              |
|       | Equipment<br>Export Refrigerants<br>Cancel Quota Permit                                                           | PRODUCT LIST                                                                                                    |                                                                        | <ul> <li>In case of requesting m<br/>product types in separ-<br/>all invoices must be up<br/>each product type resp</li> </ul>                                                                 | nultiple<br>ate invoices,<br>loaded for<br>pectively.                                                       |
|       | Release Permit                                                                                                    |                                                                                                    |                                                                        | To add more attachme     "Add More Attachme                                                                                                    | ents, click on<br>nts".                                                                                     |
|       | Clearance Agency<br>Undertaking<br>Add Storage Location<br>Submit Annual Report<br>Submit Ozone Quarter<br>Report | Product Type -Select-                                                                                                 |                                                                        | For Refrigerants, the quee be net weight only, not      No. of Cylinder/Com     be filled exactly as per      invoice, and the "Uses      be specified, and more      option can be selected   | tainer" must<br>attached<br>of Gas" must<br>than one                                                        |
|       | Company III                                                                                                    |                                                                                                    |                                                                        | For Product Type : Ga     Quota:                                                                                                    | s with                                                                                                    |
| ŧ     | Inspector Reports                                                                                                 | Add Product                                                                                                    |                                                                        | 1. Total Quota is ti<br>permitted quant<br>in current year.                                                                                                    | he total<br>ity of Quota                                                                                    |
| Ø     | Messages                                                                                                    | Packing List*                                                                                                    | No File Selected Choose File Max file size: SMB (pdf/jpg/jpg/pg)       | 2. Balance Quota<br>remaining quant<br>in current year.<br>3. Consumed Quo<br>of Quota that ha                                                                                                 | is the overall<br>tity of Quota<br>ta is quantity<br>is been                                                |
|       |                                                                                                    | Invoice*                                                                                                    | No File Selected     Choose File Max file size: SMB (pdf/jpg/jpeg/png) | 4. In progress Quo<br>of Quota that ha<br>released yet.                                                                                                    | iteased.<br>ota is quantity<br>is not been                                                                  |
|       |                                                                                                    | - For Gas:<br>Certificate of Origin<br>- For Equipment:<br>Equipment catalogue and/or<br>manufacturer's certificate * | No File Selected Choose File Max file size: 5MB (pdf/jpg/jpeg/png)     | For Product Type: Gas<br>Quota:<br>1. If no product is n<br>the Product Nam<br>list, please regist<br>product(s) first u<br>service "Import<br>For Product Type: Equ<br>1. All filled informat | s without<br>reflected in<br>the dropdown<br>ter the<br>sing the<br>Chemicals".<br>uipment:<br>tion must be |
|       |                                                                                                    | Add More Attachments                                                                                                  |                                                                        | reflected from of<br>documents such<br>equipment catal                                                                                                    | fficial<br>as<br>ogue and/or                                                                                |

### **Export Refrigerants**

# **طلب تصريح تصدير وسائط التبريد Important Guidelines**

1. The **«Country of Origin»**, **«Imported from»**, **«Carriers»** must be specified to have a smooth release of shipments.

2. The same invoice that will be used to release the shipment must be uploaded otherwise; shipment's release will not be allowed.

3. To apply for more than one product type, click on **«Add more products»**.

4. In case of requesting multiple product types in separate invoices, all invoices must be uploaded for each product type respectively.

5. To add more attachments, click on **«Add More Attachments**».

6. For Refrigerants, the quantity must be net weight only, not gross weight, **«No. of Cylinders/Containers»** and **«Size of Cylinder/Container»** must be filled exactly as per attached invoice, and the **«Uses of Gas»** must be specified, and more than one option can be selected.

7. If no product is reflected in the Product Name dropdown list, please register the product(s) first using the service "<u>Import Chemicals</u>".

ا. يجب تحديد «بلد المنشأ» و «مستورد من» و «شركات النقل» لضمان إفراج سلس للشحنات.

٦. يجب إرفاق نسخة الفاتورة النهائية التي سيتم استخدامها للإفراج عن الشحنة، وإلا فلن يُسمح بالإفراج الشحنة.

۳. للتقدم بالطلب على أكثر من وسيط تبريد/جهاز، يمكنكم استخدام علامة التبويب «إضافة المزيد من المنتجات» لإضافة جميع المواد والأجهزة المطلوبة.

٤. في حالة طلب عدة وسائط تبريد/أجهزة بفواتير منفصلة، يجب إرفاق جميع الفواتير لكل وسيط/جهاز على التوالى.

 ه. لإضافة المزيد من المرفقات، يمكنكم استخدام علامة التبويب «إضافة المزيد».

T. في حالة اختيار وسائط تبريد، يجب استخدام الوزن الصافي فقط لوسائط التبريد وليس الوزن الإجمالي، وملء «عدد الاسطوانات / الحاويات» و «حجم الاسطوانة/الحاوية» بشكل مطابق للفاتورة المرفقة، وتحديد «استخدامات الغاز» بشكل دقيق ويمكنكم تحديد أكثر من خيار واحد.

٧. في حال عدم وجود وسائط تبريد في القائمة، يرجى تسجيلها أولاً باستخدام خدمة «استيراد مواد كيميائية».

| C   | HEMICAL<br>micals & Ozone Licensing Portal    |                                | 00                     | KINGDOM OF BAHBAIN<br>Supreme Council<br>for Environment |                  |                       | 10 | کیمیاء<br>بونه ناخرص المواد الخیمیانیه واللوزون                                                                   |
|-----|-----------------------------------------------|--------------------------------|------------------------|----------------------------------------------------------|------------------|-----------------------|----|----------------------------------------------------------------------------------------------------|
| =   |                                               |                                |                        |                                                          |                  |                       |    | Welcome CMIS3592 V                                                                                                |
| 630 | Dashboard                                     | Export Refrigerant             | ts Applicatio          | نير وسانط التبريد   n                                    | طلب تصريح تصد    |                       |    |                                                                                                    |
| C   | Services 🛛                                    | Applications / Export Refriger | ants Application   41. | للب تسريع تستور رسائط الاور                              |                  |                       |    |                                                                                                    |
| H   | Add Permit                                    | APPLICATION FORM               |                        |                                                          |                  |                       |    | Important Guidelines                                                                                              |
|     | Cancel Permit                                 |                                |                        |                                                          |                  |                       |    | important Guidennes                                                                                               |
|     | Import Chemicals                              | CR Number / ID*                |                        | GOV 1022                                                 |                  |                       |    | <ul> <li>The "Country of Origin", "Imported<br/>from", "Carriers" must be specified</li> </ul>                    |
| ĒĒ  | Buy From Local Market                         |                                |                        | 604-1025                                                 |                  |                       |    | to have a smooth release of                                                                                       |
|     | Confidential Information<br>from Manufacturer | Organization Name*             |                        | Dummy Supplier                                           |                  |                       |    | The same invoice that will be used     to release the shipment must be                                            |
|     | Import Restricted Chemicals                   | Port*                          |                        |                                                          |                  |                       |    | uploaded otherwise; shipment's                                                                                    |
|     | Buy Restricted Chemicals<br>from Local Market | Ports                          |                        | -Select-                                                 | ۳.               |                       |    | <ul><li>To apply for more than one product</li></ul>                                                              |
|     | Import Refrigerants &<br>Equipment            |                                |                        |                                                          |                  |                       |    | type, click on "Add more products". In case of requesting multiple                                                |
| E   | Export Refrigerants                           | PRODUCT LIST                   |                        |                                                          |                  |                       |    | product types in separate invoices,                                                                               |
|     | Cancel Quota Permit                           |                                |                        |                                                          |                  |                       |    | all invoices must be uploaded for<br>each product type respectively.                                              |
|     | Release Permit                                | =                              |                        |                                                          |                  |                       |    | To add more attachments, click on                                                                                 |
| -   | Clearance Agency                              | -                              |                        |                                                          |                  |                       |    | "Add More Attachments".                                                                                           |
| -   | Undertaking                                   | Product Type                   |                        |                                                          |                  |                       |    | be net weight only, not gross weight,                                                                             |
| -   | Add Storage Location                          | riouterije                     | GAS without Qu         | uota                                                     |                  |                       |    | "No. of Cylinders/Containers" and<br>"Size of Cylinder/Container" must                                            |
|     | Submit Annual Report                          | Product Nature*                | Virgin ORecyc          | led                                                      | Product Name*    | -select-              |    | be filled exactly as per attached                                                                                 |
|     | Submit Ozone Quarter<br>Report                | Size of Odindor (              |                        |                                                          | No. of Odindom ( |                       |    | be specified, and more than or                                                                                    |
|     | Payment Transaction Report                    | Container (Kg)*                |                        |                                                          | Containers*      |                       |    | option can be selected.                                                                                           |
|     | Company 🕀                                     | Net Weight (Kg)*               |                        |                                                          | Country Of       | -Select-              |    | <ul> <li>If no product is reflected in the<br/>Product Name dropdown list, please</li> </ul>                      |
| ÷   | Inspector Reports 🛛 🕀                         | Carriers*                      |                        |                                                          | Import From*     | falart                |    | service "Import Chemicals".                                                                                       |
|     | Messages                                      | Container Turnet               |                        |                                                          | Lisos Of Gast    | -select-              | Ÿ  | تعليمات هامة                                                                                                    |
|     |                                               | container type-                | -Select-               | Ť                                                        | USES UT Gas-     | Refilling Plant       |    | م يحد الحديد البلد المثلثة ، المسلم ، معد ال                                                                      |
|     |                                               |                                |                        |                                                          |                  | Owholesale/Retailer   |    | ت ریب عمر به عصب از مسوری می را<br>"شرکت انتقل" لحسان إفراج سلس للشحات.                                           |
|     |                                               |                                |                        |                                                          |                  | □Servicing/Contractor |    | <ul> <li>يجب إرفاق نسخة الفاتوره النهائية الذي سيتم</li> <li>استخدامه الذاف اجرعن الشراق مالا فان شروح</li> </ul> |
|     |                                               |                                |                        |                                                          |                  |                       |    | المصاحية بالراج عن المصاحة وزو على يسمع<br>بالإفراج الشحنة.                                                       |
|     |                                               |                                |                        |                                                          |                  |                       |    | <ul> <li>التقدم بالطلب على أكثر من وسيط تبريد/</li> <li>حملا ، بمكاكم استخدام حاتية النموس "الشاقة</li> </ul>     |
|     |                                               | Add Broduct                    |                        |                                                          |                  |                       |    | المزيد من الملتجات" لإصافة جميع المواد                                                                            |
|     |                                               | Nourroute                      |                        |                                                          |                  |                       |    | والاجهزة المطلوبة.<br>• في حالة طلب جزء سناط كبرين/أحيز م                                                         |
|     |                                               |                                |                        |                                                          |                  |                       |    | ى مى سىد سې مەر بىلىمىر بېرىم بېيىر .<br>بقو اتېر متلصىلە، يېب ار قاق جمىغ القو اتېر                              |
|     |                                               |                                |                        |                                                          |                  |                       |    | لكل وسيط/جهان على التوالي.<br>م الاستقاد الدين من الدينة الدينية بالكاكر استقداد                                  |
|     |                                               | Packing List*                  |                        | 1 No File Select                                         | ted Choose File  |                       |    | <ul> <li>والمالة المريب المسالة المزيد".</li> </ul>                                                               |
|     |                                               |                                |                        | Max file size: 5MB (pd                                   | f/jpg/jpeg/png)  |                       |    | <ul> <li>في حالة اختيار وسائط تبريد، يجب استخدام</li> <li>الدرد الحمة فقط له سائط الله بدوان.</li> </ul>          |
|     |                                               | Invelope                       |                        |                                                          |                  |                       |    | الرزن الإجمالي، ومل، "عدد الاسطواليك /                                                                            |
|     |                                               | Invoice*                       |                        | 🏝 No File Select                                         | ted Choose File  |                       |    | الحاويات " و "حجم الاسطوانة / الحاوية "<br>بشكل مطابق للقاتور 8 المرفقة، وتحديد                                   |
|     |                                               |                                |                        | Max file size: 5MB (pd                                   | f/jpg/jpeg/png)  |                       |    | استقدامات الغلق" بشكل دقيق ويمكنكم تحديد<br>أكثر من هذه براهد                                                     |
|     |                                               | Cortificate of Origin fo       | In Case &              |                                                          |                  |                       |    | استر من مير واعد.<br>• في حال عدم وجود وسائط تبريد في القائمة،                                                    |
|     |                                               | Certificate of Origin to       | il Gas *               | 1 No File Select                                         | ted Choose File  |                       |    | برجی تسجیلها اولاً باستخدام خدمة " <mark>استیراف</mark><br>مدانه گمیانیدّ"                                        |
|     |                                               |                                |                        | Max file size: 5MB (pd                                   | f/jpg/jpeg/png)  |                       |    |                                                                                                    |
|     |                                               |                                |                        |                                                          |                  |                       |    |                                                                                                    |
|     |                                               | Add More Attachments           |                        |                                                          |                  |                       |    |                                                                                                    |
|     |                                               |                                |                        |                                                          |                  |                       |    |                                                                                                    |
|     |                                               |                                |                        |                                                          |                  |                       |    |                                                                                                    |
|     |                                               | Agree Terms & Cor              | nditions (Click here   | )                                                        |                  |                       |    |                                                                                                    |
|     |                                               |                                |                        |                                                          |                  |                       |    |                                                                                                    |
|     |                                               | SUBMIT                         | EXIT                   |                                                          |                  |                       |    |                                                                                                    |
|     |                                               |                                |                        |                                                          |                  |                       |    |                                                                                                    |
|     |                                               |                                |                        |                                                          |                  |                       |    |                                                                                                    |

### Undertaking

### **Undertaking Application**

#### **Important Guidelines**

1. This service can be used one time only. Hence, it is recommended to register chemicals using the service "Import Chemicals".

2. The Product Name must be exactly reflected from official documents such as MSDS and the same Product Name and quantity must be reflected in attached invoice.

3. To accept undertaking applications, a valid CR copy must be uploaded containing an appropriate activity along with standard format of MSDS and all other required documentation.

#### طلب التعهد

#### تعليمات هامة

ا. يمكنكم استخدام هذه الخدمة مرة واحدة فقط. وبالتالي، يوصى بتسجيل المواد الكيميائية عبر باستخدام خدمة «<u>استيراد مواد كيميائية</u>».

۲. يجب أن يكون اسم المنتج مطابقاً للوثائق الرسمية المرفقة كلائحة السلامة الكيميائية على أن يكون اسم المنتج والكمية مطابقاً للفاتورة المرفقة.

٣. لقبول طلبات التعهد، يجب إرفاق نسخة من السجل التجاري سارية المفعول والتي تحتوي على النشاط التجاري المناسب ولائحة سلامة كيميائية معتمدة بالإضافة إلى الوثائق الأخرى المطلوبة.

| Chem | HEMICAL<br>hicals & Ozone Licensing Portal                                                                                                    |                                                     | SUPERING OF BARBAN<br>Supreme Council<br>for Environment               | کیمیاء<br>بونه نادص المواد العیمانیه والاویون                                                                                                    |
|------|----------------------------------------------------------------------------------------------------|-----------------------------------------------------|------------------------------------------------------------------------|----------------------------------------------------------------------------------------------------|
| =    |                                                                                                    |                                                     |                                                                        | 📃 Welcome CMIS3592 🗸                                                                                                    |
| æ    | Dashboard                                                                                                    | ب التعهد   Undertaking Application                  | طند                                                                    |                                                                                                    |
| Ø    | Services 🛛                                                                                                    | Applications / Undertaking Application   44-39 Cut- |                                                                        |                                                                                                    |
|      | Add Permit<br>Cancel Permit                                                                                                    | APPLICATION FORM                                    |                                                                        | Important Guidelines                                                                                                    |
|      | Import Chemicals<br>Buy From Local Market                                                                                                    | CR Number / ID                                      | GOV-1023                                                               | <ul> <li>This service can be used one time<br/>only. Hence, it is recommended to<br/>register chemicals using the service<br/>"Import Chemicals".</li> </ul>                                                                                         |
|      | from Manufacturer<br>Import Restricted Chemicals<br>Buy Restricted Chemicals                                                                    | Organization Name (Eng)                             | Dummy Supplier                                                         | The Product Name must be exactly<br>reflected from official documents<br>such as MSDS and the same Product<br>Name and quantity must be                                                                                                    |
|      | from Local Market<br>Import Refrigerants &<br>Equipment                                                                                         | PRODUCT LIST                                        |                                                                        | reflected in attached invoice.<br>• To accept undertaking applications,<br>a valid CR copy must be uploaded<br>containing an appropriate activity                                                                                                    |
|      | Export Refrigerants<br>Cancel Quota Permit<br>Release Permit                                                                                    | ■ Products                                          |                                                                        | along with standard format of MSDS<br>and all other required<br>documentation.                                                                                                    |
|      | Clearance Agency<br>Undertaking<br>Add Storage Location<br>Submit Annual Report<br>Submit Ozone Quarter<br>Report<br>Payment Transaction Report | Product Name*                                       | Quantity (Kg)*                                                         | ماسة<br>المنتخذ المنتخذ المنتخذ مرد والمدة قلط ورائتلي<br>المنتخذ من مواد تكيمياتية عن باستعدام همه<br>المنتخذ من مواد تكيمياتية عن<br>المنتخذ من مواد تكيمياتية عن<br>المنتخذ من المنتخذ التريتان الرسية<br>المنتخذ والمنبة مثليًا للتاترة المراقة. |
|      | Company 🕀                                                                                                    | Customs Declaration*                                | No File Selected     Choose File Max file size: SMB (odf/ioe/loes/one) | <ul> <li>فرن مذببات التمهم، رجب از ان ک نسخه من انسخن<br/>التجاری بی ساریه المغرول و التی تحتوی طبی للشناط<br/>التجاری استاسیا و این الوتانی الأخیری اسملتریه؟.</li> </ul>                                                                           |
| •    | Messages                                                                                                    | Invoice*                                            | No File Selected Choose File                                           |                                                                                                    |
|      |                                                                                                    | Packing List*                                       | Mo File Selected     Choose File Max file size: SMB (pdf/)pg/)peg/png) |                                                                                                    |
|      |                                                                                                    | Company CR*                                         | No File Selected Choose File Max file size: SMB (pdf/jgg/jpeg/png)     |                                                                                                    |
|      |                                                                                                    | MSDS*                                               | No File Selected Choose File Max file size: 5MB (pdf/jpg/jpg/png)      |                                                                                                    |
|      |                                                                                                    | Add More Attachments                                |                                                                        |                                                                                                    |

### **Release Permit**

### **Customs Release Permit**

#### Important Guidelines

1. Bill No. should be reflected from the Customs Declaration of imported/exported shipments in the standard format.

2. Clearance Agencies must be registered and approved in the system first to be reflected in the dropdown list using the service "Clearance Agency".

3. The quantity must be Net Weight only, not gross weight and must be reflected in the invoice.

4. Based on the shipment type, you can release shipment with multiple invoices under one customs declaration (Bill Number) by clicking on "Add Invoice".

#### 5. For Chemicals:

In case of precursors (No Objection Status), the Ministry of Health certificate is mandatory otherwise, the application will be rejected.
To add more chemicals into the application form, click on "+" button.

## 6. For Restricted Products and Refrigerants & Equipment:

- The invoice number must be identical to the attached invoice of previously submitted applications.

The correct Application ID with relative products in the shipment must be selected.
Submitting the same product(s) for the same application ID more than once is not allowed.

# 7. For Importing HCFC-22 Refrigerant & Equipment Working with HCFC-22:

The following documents must be attached:

- Original purchase invoice approved from Country of Origin.

- Accredited Certificate of Origin.
- Original Bill of Lading.
- Customs Manifest.
- Any additional documents (if any).

### تصريح للإفساح الجمركي

#### تعليمات هامة

ا. يجب تعبئة رقم البيان الجمركي بالتنسيق الكامل والمعتمد لجميع الشحنات المستوردة والمصدرة.

٦. يجب تسجيل شركات التخليص الجمركي في النظام بشكل مسبق حتى تكون متاحة في قائمة شركات التخليص المرخصة عبر خدمة «التخليص الجمركي».

٣. وفق طبيعة الشحنة، يمكنكم استخدام علامة التبويب «إضافة فاتورة» لتقديم طلب الإفساح الجمركي عن الشحنات ذات أكثر من فاتورة تحت رقم بيان جمركي واحد.

#### ٤. للمواد الكيميائية:

– في حالـة الرغبـة بالإفـراج عـن مـادة سـليفة ذات حالـة «لا مانـع» يجـب إرفـاق شـهادة موافقـة مـن وزارة الصحـة للموافقـة على الطلـب.

– يمكنكـم اسـتخدام علامـة التبويـب «+» المجـاورة لعمـود الكميـة، وذلـك لإضافـة مـواد كيميائيـة أخـرى.

#### ه. للمواد المقيدة ووسائط التبريد والأجهزة:

 – يجب أن يكون رقم الفاتورة المدخل مطابقاً للرقم الفاتورة المرفقة في الطلب المرخص مسبقاً.
 – يجب تحديد رقم الطلب الصحيح والذي يحتوي على المنتجات المراد الإفراج عنها.

– لا یسـمح بالتقدیـم علـی المنتـج ذو رقـم طلـب معیـن أكثـر مـن مـرة.

## T. للشحنات المتعلقة بوسيط التبريد HCFC-22 والأجهزة التى تعمل به:

الرجاء إرفاق هذه المستندات المهمة:

- فاتورة الشراء الأصلية معتمدة من بلد المنشأ.
  - شهادة منشأ أصلية مصدقة.
    - بوليصة الشحن الأصلية.
  - بيان المعاينة الجمركية (المانفست).
    - أي مستندات إضافية.

#### 7. للمركبات:

#### 8. For Vehicles:

The vehicles certificate should be submitted as the standard format and requirements by Chemical Team with one-year minimum validity.
All vehicles' certificates must be renewed one month prior to expiry date.

- The vehicle certificate can be downloaded from here and must be filled duly with full information.

 – يجب إرفاق شهادة المركبات بالنموذج المرفق حسب متطلبات فريق المواد الكيميائية مع صلاحية لمدة عام واحد كحد أدنى.

 – یجب تجدید جمیع شهادات المرکبات قبل شهر واحد من تاریخ انتهاء صلاحیتها.

 أرجـو تحميـل شـهادة المركبـات مـن هنـا، كمـا يجـب مـلء هـذه الاسـتمارة بالمعلومـات المطلوبـة، وبشـكل
 وافـى، وإعـادة إرفاقهـا فـى اسـتمارة الطلـب.

| C  | HEMICAL<br>Nicals & Ozone Licensing Portal |                                              | Supreme Council for Environment            |                            | کیمیاء<br>به نزدیم الموند اندیمانیه والاورون                                               | с<br>Э<br>94 |
|----|--------------------------------------------|----------------------------------------------|--------------------------------------------|----------------------------|--------------------------------------------------------------------------------------------|--------------|
| =  |                                            |                                              |                                            |                            | Welcome CMI53592 🗸                                                                         |              |
| 63 | Dashboard                                  | Customs Release Permit                       | تصريح للإفساح الجمركي                      |                            |                                                                                            |              |
| Ø  | Services 🛛                                 | Applications / Customs Release Permit   دبکی | تسريع الإنساع الج                          |                            |                                                                                            |              |
|    | Add Permit<br>Cancel Permit                | APPLICATION FORM                             |                                            |                            | Important Guidelines                                                                       |              |
|    | Import Chemicals                           | Bill No.*                                    | Port*                                      | Arrival Date (dd/MM/yyyy)* | Bill No. should be reflected from the<br>Customs D                                         | 5            |
|    | Buy From Local Market                      |                                              |                                            |                            | imported/estandard f Payment Fees : 0 BD                                                   | ľ            |
|    | from Manufacturer                          | Carrier*                                     | Imported From*                             |                            | Clearance     registered                                                                   |              |
|    | Import Restricted Chemicals                |                                              | -Select-                                   |                            | system first to be reflected in the                                                        | T            |
|    | from Local Market                          | Check this box if clearance agen             | cy is involved for the shipment clearance. |                            | "Clearance Agency"                                                                         |              |
|    | Import Refrigerants &<br>Equipment         |                                              |                                            |                            | <ul> <li>The quantity must be Net Weight<br/>only, not gross weight and must be</li> </ul> |              |
|    | Export Refrigerants                        | PRODUCT LIST                                 |                                            |                            | <ul><li>reflected in the invoice.</li><li>Based on the shipment type, you</li></ul>        |              |
|    | Cancel Quota Permit<br>Release Permit      |                                              |                                            |                            | can release shipment with multiple<br>invoices under one customs                           |              |
|    | Clearance Agency                           | -                                            |                                            |                            | declaration (Bill Number) by clicking<br>on "Add Invoice".                                 |              |
|    | Undertaking                                | Shipment Type*                               |                                            |                            | For Chemicals:     1. In case of precursors (N)                                            |              |
|    | Add Storage Location                       | Select                                       | *                                          |                            | Objection Status), the Minnavy                                                             | area.        |
|    | Submit Ozone Quarter                       |                                              |                                            |                            | mandatory otherwise, the                                                                   |              |
|    | Report                                     | Add Shiomant Ture                            |                                            |                            | 2. To add more chemicals into                                                              |              |
|    | Company #                                  | Add snipment type                            |                                            |                            | the application form, click on "<br>+" button                                              |              |
| •  | Inspector Reports                          |                                              |                                            |                            | <ul> <li>For Restricted Products and<br/>Refrigerants &amp; Equipment:</li> </ul>          |              |
| •  | Massagas                                   | Customs Declaration*                         | 1 No File Selected Choose File             |                            | <ol> <li>The invoice number must be<br/>identical to the attached</li> </ol>               |              |
|    | messages                                   |                                              | Max file size: 5MB (pdf/jpg/jpeg/png)      |                            | invoice of previously<br>submitted applications.                                           |              |
|    |                                            | Invoice*                                     | ▲ No File Selected Choose File             |                            | 2. The correct Application ID                                                              |              |
|    |                                            |                                              | Max file size: 5MB (pdf/jpg/jpeg/png)      |                            | shipment must be selected.                                                                 |              |
|    |                                            | Packing List*                                | 2 No File Selected Choose File             |                            | <ol> <li>Submitting the same<br/>product(s) for the same</li> </ol>                        |              |
|    |                                            |                                              | Max file size: 5MB (pdf/jpg/jpeg/png)      |                            | application ID more than once<br>is not allowed.                                           |              |
|    |                                            | Add More Attachments                         |                                            |                            | <ul> <li>For Importing HCFC-22<br/>Refrigerant &amp; Equipment working</li> </ul>          |              |
|    |                                            | Agree Terms & Conditions (Clie               | ck here)                                   |                            | with HCFC-22:<br>1. The following documents                                                |              |
|    |                                            |                                              |                                            |                            | must be attached:                                                                          |              |
|    |                                            |                                              |                                            |                            | invoice approved from                                                                      |              |
|    |                                            | SUBMIT                                       | т                                          |                            | ii. Accredited Certificate of                                                              |              |
|    |                                            |                                              |                                            |                            | Origin.<br>iii. Original Bill of Lading.                                                   |              |
|    |                                            |                                              |                                            |                            | iv. Customs Manifest.                                                                      |              |
|    |                                            |                                              |                                            |                            | v. Any additional<br>documents (if any).                                                   |              |
|    |                                            |                                              |                                            |                            | <ul> <li>For Vehicles:</li> <li>1. The vehicles certificate should</li> </ul>              |              |
|    |                                            |                                              |                                            |                            | be submitted as the standard<br>format and requirements by                                 |              |
|    |                                            |                                              |                                            |                            | Chemical Team with one-year<br>minimum validity.                                           |              |
|    |                                            |                                              |                                            |                            | 2. All vehicle's certificates must                                                         |              |
|    |                                            |                                              |                                            |                            | to expiry date.                                                                            |              |
|    |                                            |                                              |                                            |                            | <ol> <li>The vehicle certificate can be<br/>downloaded from here and</li> </ol>            |              |
|    |                                            |                                              |                                            |                            | must be filled duly with full                                                              |              |

### Cancel Quota Permit

### Cancel Quota Permit Application

#### Important Guidelines

1. The application ID containing the quantity of Quota you wish to cancel must be selected.

2. Cancellation Letter from Supplier must be on official supplier letterhead with stamp and signature of authorized person and must include justification for cancelling or adjusting the quantity needed to be cancelled.

### إلغاء تصريح استيراد وسائط التبريد الخاضعة لنظام الحصص

#### تعليمات هامة

 ا. يجب اختيار رقم الطلب الذي يحتوي على الكمية المراد إلغائها من وسيط التبريد الخاضع لنظام الحصص.

٢. يجب أن تكون رسالة الإلغاء الرسمية من المورّد على خطاب رسمي يحتوي على شعار الشركة مع ختم وتوقيع الشخص المعني والمسؤول في الشركة بالإضافة إلى سبب إلغاء الكمية أو تعديلها.

| Chen     | HEMICAL<br>nicals & Ozone Licensing Portal    | S S f                                          | Supreme Council                       |                           |     | کیمیاء<br>بوابه تراخیص المواد الکیمیالیه واللوزون                                                                    |
|----------|-----------------------------------------------|------------------------------------------------|---------------------------------------|---------------------------|-----|----------------------------------------------------------------------------------------------------|
| =        |                                               |                                                |                                       |                           |     | 📃 Welcome CMIS3592 🗸                                                                                                 |
| <b>8</b> | Dashboard                                     | Cancel Quota Permit Application                | التبريد الخاضعة لنظام الحصص   n       | إلغاء تصريح استيراد وسائط |     |                                                                                                    |
| Ø        | Services 🛛                                    | Applications / Cancel Quota Permit Application |                                       |                           |     |                                                                                                    |
|          | Add Permit                                    | APPLICATION FORM                               |                                       |                           |     | Important Guidelines                                                                                                 |
|          | Import Chemicals<br>Buy From Local Market     | CR Number / ID*                                | GOV-1023                              |                           |     | <ul> <li>The application ID containing the<br/>quantity of Quota you wish to cancel<br/>must be selected.</li> </ul> |
|          | Confidential Information<br>from Manufacturer | Organization Name*                             | Dummy Supplier                        |                           |     | Cancellation Letter from Supplier must be on official supplier                                                       |
|          | Import Restricted Chemicals                   |                                                | bunning support                       |                           |     | of authorized person and must                                                                                        |
|          | Buy Restricted Chemicals<br>from Local Market |                                                |                                       |                           |     | include justification for cancelling or<br>adjusting the quantity needed to be                                       |
|          | Import Refrigerants &<br>Equipment            | PRODUCT DETAILS                                |                                       |                           |     | cancelled                                                                                                    |
|          | Export Refrigerants                           | Please select the Import ODS Permit ID and     | the ODS gas which need to be cancele  | d its import permit       |     | تعليمات هامة                                                                                                    |
|          | Cancel Quota Permit                           | Import ODS Permit ID*                          | Solort                                |                           |     | <ul> <li>يجب اختيار رقم الطلب الذي يحتوي على الكمية</li> <li>الب ان الغانما من وسيط الته بد الخاصيم لنظار</li> </ul> |
|          | Release Permit                                |                                                | -Select-                              |                           | · · | الدرية إنتابه من وميد ميرية مستاح مسم<br>الحصص                                                                       |
|          | Undertaking                                   |                                                |                                       |                           |     | <ul> <li>يجب أن تكون رسالة الإلغاء الرسمية من المورّد<br/>طى خطاب رسمى يحتوى حلى شعار الشركة مع</li> </ul>           |
|          | Add Storage Location                          | Cancellation Letter from Supplier*             | 1 No File Selected Choose             | File                      |     | حتم وتوقيع الشخص المعني والمسؤول في الشركة<br>بالاضباقة الم سبب الغاء الكمية أو تحديلها                              |
|          | Submit Annual Report                          |                                                | Max file size: 5MB (pdf/jpg/jpeg/png) | _                         |     | ·····                                                                                                    |
|          | Submit Ozone Quarter<br>Report                | Add More Attachments                           |                                       |                           |     | <b>P</b>                                                                                                    |
|          | Payment Transaction Report                    | Agree Terms & Conditions (Click here)          |                                       |                           |     | Privacy - Terma                                                                                                    |
|          | Company 🖽                                     |                                                |                                       |                           |     |                                                                                                    |
| ÷        | Inspector Reports 🛛 🕀                         |                                                |                                       |                           |     |                                                                                                    |
|          | Messages                                      | SUBMIT                                         |                                       |                           |     |                                                                                                    |
|          |                                               |                                                |                                       |                           |     |                                                                                                    |

### **Buy From Local Market**

### Buy Chemicals From Local Market Application

#### **Important Guidelines**

1. Product ID needed in the application for is the exact product ID permitted for your local supplier and the same ID must be used.

2. In case the product is not available with entered suppliers, please revise the Product ID and supplier CR number otherwise, you can apply for the product from a different supplier which has the needed product permitted.

3. The exact CR number of the supplier must be used with exact branch number.

### طلب شراء مواد كيميائية من السوق المحلي

#### تعليمات هامة

ا. يجب أن يكون رقم المنتج الكيميائي المدخل في استمارةالطلب مطابقاً لرقم المنتج المرخص للشركة المورُدة.

٦. في حالة عدم وجود المنتج في قائمة الشركة الموردة، يرجى التأكد من رقم المنتج الكيميائي ورقم السجل التجاري المدخل وإلا يمكنكم طلب المنتج من شركة موردة أخرى على أن يكون هذا المنتج مرخص بشكل مسبق لها.

۳. يجب استخدام رقم السجل التجاري الصحيح للشركة الموردة مع رقم الفرع.

| Chen |                                                        | Supreme Council<br>for Environment                                                                 | كيمياء<br>بوبه نراخيص المواد الكيميانية واللوزون                                                                                                    |
|------|--------------------------------------------------------|----------------------------------------------------------------------------------------------------|----------------------------------------------------------------------------------------------------|
| =    |                                                        |                                                                                                    | Welcome CMIS3592 🗸                                                                                                    |
| 8    | Dashboard                                              | طلب شراء مواد کيميٽية من السوق المحلي   Buy Chemicals From Local Market Application                |                                                                                                    |
| C    | Services 🛛                                             | ملك شراء دراء كردانة من السريق السملي   Applications / Buy Chemicals From Local Market Application |                                                                                                    |
|      | Add Permit<br>Cancel Permit                            | APPLICATION FORM                                                                                   | Important Guidelines                                                                                                    |
|      | Import Chemicals<br>Buy From Local Market              | CR Number / ID* GOV-1023                                                                           | <ul> <li>Product ID needed in the application<br/>for is the exact product ID permitted<br/>for your local supplier and the same</li> </ul>                                                                                                    |
|      | Confidential Information<br>from Manufacturer          | Organization Name* Dummy Supplier                                                                  | ID must be used.<br>In case the product is not available<br>with entered suppliers, please revise                                                                                                    |
|      | Buy Restricted Chemicals<br>from Local Market          | PRODUCT LIST                                                                                       | the Product ID and supplier CR<br>number otherwise, you can apply<br>for the product from a different                                                                                                    |
|      | Import Refrigerants &<br>Equipment                     |                                                                                                    | supplier which has the needed product permitted.                                                                                                    |
|      | Export Refrigerants<br>Cancel Quota Permit             | ■ Products â                                                                                       | <ul> <li>The exact CR number of the supplier<br/>must be used with exact branch<br/>number.</li> </ul>                                                                                                    |
|      | Release Permit<br>Clearance Agency                     | Product Id*                                                                                        | Only 10 products/chemicals can be<br>applied using this form at a time.                                                                                                    |
|      | Undertaking<br>Add Storage Location                    | Product Name*                                                                                      | الملية<br>Programmers بالمراجع المراجع المراجع المراجع المراجع المراجع المراجع المراجع المراجع المراجع المراجع المراجع ال                                                                                                    |
|      | Submit Annual Report<br>Submit Ozone Quarter<br>Report | Will the product O Max O Max Annual Quantity                                                       | استىر با تارى دى<br>استىر با الطلب مطابقاً لرقم المنتج المرحمن للشركة<br>المورّدة.                                                                                                    |
|      | Payment Transaction Report                             | be stored (kg)*                                                                                    | • في حالة عدر وجود اشتح في قائمة التراريخ المواردة،<br>يوجي الثلاف من رام المنطع الكيمياني ورام السجل<br>التجاري المنطق رالا يمتكم ظلف المناج من شركة<br>مواردة أهدرى على أن يكون هذا المنتج مرهمى<br>بشكل مسعل أيها.<br>و يجب استخدام قرا السجل التجاري المسمح للشركة<br>• يحت المنافع مراسي المنافع المنافع المنافع المركة. |
| •    | Inspector Reports                                      | Type of Waste*Select Other                                                                         |                                                                                                    |
|      | Messages                                               | Disposal<br>Location* • Other                                                                      | المورّدة مع رقم الله ع:<br>• يمكن تقديم طلب استيرا للحد 10 مواد أو منتجلت<br>كيميانية كحد القصى في الطلب الواحد                                                                                                    |
|      |                                                        | Purpose of Use*                                                                                    |                                                                                                    |
|      |                                                        | Suppliare Of Broduct                                                                               |                                                                                                    |
|      |                                                        | CR No. / ID* Company Name Product Availability                                                     |                                                                                                    |

### **Buy Restricted Chemicals from Local Market**

### Buy Restricted Chemicals from Local Market Application

#### **Important Guidelines**

1. Only permitted restricted products will appear in Product Name dropdown list.

2. If no product is reflected in the Product Name dropdown list, please register the product(s) first using the service "<u>Buy From Local Market</u>".

3. The quantity must be Net Weight only, not gross weight.

4. To apply for more than one restricted product, click on **«Add more products»**.

5. To add more attachments, click on **«Add more**».

6. The Supplier's Declaration can be downloaded from <u>here</u> and must be filled duly with full information, signed and stamped by both supplier and user and attached again with this application request.

7. For restricted products from multiple suppliers, a new application request must be created for each supplier respectively.

### طلب تصريح شراء مواد كيميائية مقيدة من السوق المحلي

#### تعليمات هامة

 ا. ستوضح القائمة الخاصة باسم المنتج، المنتجات المرخصة للشركة بقيد والمسموح شرائها من السوق المحلى فقط.

۲. في حال عدم وجود مواد كيميائية في القائمة، يرجى تسجيلها أولاً باستخدام خدمة «<u>شراء مواد كيميائية</u> <u>من السوق المحلي</u>».

٣. يجب استخدام الوزن الصافي فقط وليس الوزن الإجمالي.

3. للتقدم بطلب التصريح على أكثر من منتج مقيد، يمكنكم استخدام علامة التبويب «إضافة المزيد من المنتجات» لإضافة جميع المنتجات المقيدة المطلوبة. ٥. لإضافة المزيد من المرفقات، الرجاء استخدام علامة التبويب «إضافة المزيد».

٦. يمكنكم تحميل نسخة من خطاب التصريح من هنا، كما يجب تعبئته بالمعلومات الكاملة والمطلوبة، بختم وتوقيع كلاً من المورد والمستخدم وإرفاقه مرة أخرى مع طلب التقديم.

۷. لطلب تصریح شراء منتجات مقیدة من موردین متعددین، یجب إنشاء طلب تصریح جدید لکل مورد.

| Chen | HEMICAL<br>nicals & Ozone Licensing Portal                                |                                    | KINGDOM OF BAHRAIN<br>Supreme Counc<br>for Environmen |                                                    |                                    | كيمياء<br>بوبه نراخص المواد الايميالية واللونون                                                                                                    |  |
|------|---------------------------------------------------------------------------|------------------------------------|-------------------------------------------------------|----------------------------------------------------|------------------------------------|----------------------------------------------------------------------------------------------------|--|
| =    |                                                                           |                                    |                                                       |                                                    |                                    | 📃 Welcome CMIS3592 🗸                                                                                                    |  |
| 2    | Dashboard                                                                 | Buy Restricted Chem                | icals from Local Marke                                | سوق المحلي   t Application                         | ريح شراء مواد كيميانية مقيدة من ال | طلب تص                                                                                                    |  |
| Ø    | Services 🛛                                                                | Applications / Buy Restricted Chen | nicals from Local Market Application   J              | طلب تسريح قنراء مراد كيميائية متينة من السرق المطر |                                    |                                                                                                    |  |
|      | Add Permit<br>Cancel Permit                                               | APPLICATION FORM                   |                                                       |                                                    |                                    | Important Guidelines                                                                                                    |  |
|      | Import Chemicals<br>Buy From Local Market                                 | CR Number / ID*                    | GOV-1023                                              |                                                    |                                    | <ul> <li>Only permitted restricted products<br/>will appear in Product Name<br/>dropdown list.</li> </ul>                                                                                                    |  |
|      | Confidential Information<br>from Manufacturer                             | Organization Name*                 | Dummy Supplie                                         | r                                                  |                                    | If no product is reflected in the<br>Product Name dropdown list, please<br>register the product(s) first using the                                                                                             |  |
|      | Buy Restricted Chemicals<br>from Local Market                             |                                    |                                                       |                                                    |                                    | <ul> <li>service "Buy From Local Market".</li> <li>The quantity must be Net Weight<br/>only, not gross weight.</li> </ul>                                                                                      |  |
|      | Import Refrigerants &<br>Equipment                                        | PRODUCT DETAILS                    |                                                       |                                                    |                                    | <ul> <li>To apply for more than one<br/>restricted product, click on "Add</li> </ul>                                                                                                    |  |
|      | Export Refrigerants                                                       |                                    |                                                       |                                                    |                                    | <ul> <li>more products".</li> <li>To add more attachments, click on</li> </ul>                                                                                                    |  |
|      | Cancel Quota Permit                                                       | Product Name*                      |                                                       | Quantity (Kg)*                                     |                                    | "Add more".                                                                                                    |  |
|      | Release Permit<br>Clearance Agency<br>Undertaking<br>Add Storage Location | Select<br>Add More Products        | •                                                     |                                                    | Remove                             | The Supplier's Declaration can be<br>downloaded from here and must be<br>filled duly with full information,<br>signed and stamped by both<br>supplier and user and attache<br>acain with this annification ren |  |

### **Confidential Information from Manufacturer**

#### طلب معلومات سرية من المصنع

### Invite Manufacturer to Submit Confidential Information

#### Important Guidelines

1. If the provided Material Safety Data Sheet (MSDS) does not contain a total of 100% of the chemical composition, please send an invitation to the manufacturer to submit the required information of the chemical composition to the Chemical Team at SCE for evaluation and shipment clearance purposes only, where such sensitive information will be treated as strictly confidential not to be disclosed to any third party.

#### تعليمات هامة

I. إذا كانت لائحة السلامة الكيميائية (MSDS) لا تحتوي على إجمالي المكونات الكيميائية بنسبة ١٠٠٪، الرجاء إرسال دعوة إلى الشركة المصنعة لتقديم المعلومات المطلوبة عن المكونات الكيميائية إلى فريق المواد الكيميائية بالمجلس الأعلى للبيئة وذلك لأغراض التقييم والإفساح الجمركي فقط، حيث سيتم التعامل مع هذه المعلومات بسرية تامة ولن يتم الكشف عنها لأي طرف ثالث إطلاقا.

| Chem | HEMICAL<br>icals & Ozone Licensing Portal                                    | Supreme Council<br>for Environment                                                                   | كيمياء<br>بولية زاديص المواد الديميانية واللوزون                                                                                                    |
|------|------------------------------------------------------------------------------|----------------------------------------------------------------------------------------------------|----------------------------------------------------------------------------------------------------|
| =    |                                                                              |                                                                                                    | Welcome CMIS3592 🗸                                                                                                    |
| -    | Dashboard                                                                    | طلب معلومات سرية من المصنع   Invite Manufacturer to Submit Confidential Information                  |                                                                                                    |
| Ø    | Services 🛛                                                                   | Applications / Invite Manufacturer to Submit Confidential Information   اللب سازمات سرية من السبيح - |                                                                                                    |
|      | Add Permit                                                                   | APPLICATION FORM                                                                                     | Important Guidelines                                                                                                    |
|      | Import Chemicals<br>Buy From Local Market                                    | Manufacturer                                                                                         | <ul> <li>If the provided Material Safety Data<br/>Sheet (MSDS) does not contain a<br/>total of 100% of the chemical</li> </ul>                                   |
|      | Confidential Information<br>from Manufacturer                                | Company Name* Contact Person Name* Designation*                                                      | composition, please send an<br>invitation to the manufacturer to<br>submit the required information of                                                           |
|      | Import Restricted Chemicals<br>Buy Restricted Chemicals<br>from Local Market | Email Address* Mobile No.*<br>+973                                                                   | the chemical composition to the<br>Chemical Team at SCE for evaluation<br>and shipment clearance purposes                                                        |
|      | Import Refrigerants &<br>Equipment                                           |                                                                                                    | only, where such sensitive<br>information will be treated as<br>strictly confidential not to be<br>disclosed to any third party.                                 |
|      | Cancel Quota Permit<br>Release Permit                                        | Message*                                                                                             | تعليمات هامة                                                                                                    |
|      | Clearance Agency<br>Undertaking                                              | Message                                                                                              | <ul> <li>إذا كانت لائمة السلامة الكيميانية (MSDS) لا<br/>تحتوي على إجدائي النكودات الكيميانية بنسبة<br/>60100، الرجاه إر سال دعوه إلى الشركة المصلّمة</li> </ul> |
|      | Add Storage Location<br>Submit Annual Report                                 |                                                                                                    | لتغيير المطومات المطلوبة عن المكودات الكيميانية<br>إلى قريق المواد الكيميانية بالمجلس الأعلى تلبيئة<br>وذلك لأعراض الان التقيير والإلساح الجمر كي فلط، حيث       |
|      | Submit Ozone Quarter<br>Report                                               | Agree Terms & Conditions (Click here)                                                                | محمال مع هذه المعلومات بسرية تامة ولن يتم<br>حتها لأي طرف ذات إطلاقاً.                                                                                           |
| m -  | Company Company                                                              |                                                                                                    | Privacy - Terma                                                                                                    |
| •    | Inspector Reports                                                            | REQUEST EXIT                                                                                         |                                                                                                    |
|      | Messages                                                                     |                                                                                                    |                                                                                                    |

### As Manufacturer - Confidential Information from Manufacturer

### Submit Confidential Information Important Guidelines

1. An official declaration letter must be attached containing the 100% chemical composition with CAS Numbers of all ingredients.

2. The Declaration letter should be on manufacturer letterhead, signed and stamped.

3. The composition disclosure in the declaration letter will strictly be confidential not to be shared with any third party and will only be used for evaluation and customs clearance purposes by the Chemical Team in the Supreme Council for Environment.

4. For more information or clarification, please contact the Chemical Team in the Supreme Council for Environment via email address: chemicals@sce.gov.bh

### **تقديم معلومات سرية من المصنځ** تعليمات هامة

ا. يجب إرفاق خطاب رسمي من المصنع يحتوي على
 ١٠٠٪ من المكونات الكيميائية مع رقم المستخلص
 الكيميائي (CAS Number) لجميع المكونات.

۲. يجب أن يكون هذا الخطاب على رسالة رسمية بشعار المصنع مع ختم وتوقيع المسؤول المعنى.

٣. لن يتم الإفصاح عن المكونات الكيميائية المذكورة في الخطاب المرفق لأي طرف ثالث حيث يتم التعامل مع هذه المعلومات بسرية تامة ولا تستخدم إلا بغرض التقييم والإفساح الجمركي من قبل فريق المواد الكيميائية بالمجلس الأعلى للبيئة.

3. للاستفسار أو لمزيد من المعلومات، الرجاء التواصل مع فريق المواد الكيميائية بالمجلس الأعلى للبيئة عبر البريد الإلكتروني: chemicals@sce.gov.bh

### **Clearance Agency**

### تسجيل وكالة التخليص الجمركي Clearance Agency Registration Important Guidelines

registered to release your imported or exported consignments and shipments.

2. To register multiple Clearance Agencies, requests must be submitted for each agency separately.

3. All fields must be duly filled with accurate and correct information to enable the clearance agency to access the system.

4. Un-registered and non-approved agencies will not be allowed to release the company's consignments and shipments.

#### تعلىمات هامة

ا. بمكنكم تسجيل وكالة أو أكثر من وكالات التخليص I. One or more Clearance Agencies can be من أجل الإفراج عن الشحنات المستوردة أو المصدرة والتائعة لشركتكم.

> ۲. لتسجيل أكثر من وكالة تخليص جمركي واحدة، بحب تقديم طلب لكل وكالة على حدة.

> ٣. يجب تعبئة جميع الحقول بمعلومات دقيقة وصحيحة لتمكين وكالة التخليص من الدخول على النظام.

> ٤. لن يُسمح للوكالات غير المسجلة وغير المعتمدة بالإفراج عن الشحنات المستوردة أو المصدرة للشركة.

| C          | HEMICAL<br>micals & Ozone Licensing Portal    | كيمياء<br>Supreme Council<br>for Environment    |
|------------|-----------------------------------------------|-------------------------------------------------|
| =          |                                               | Second CMIS3592 V                               |
| æ          | Dashboard                                     | التغليص الجمركي   Clearance Agency              |
| Ø          | Services 🖂                                    |                                                 |
|            | Add Permit                                    | MANAGE AGENCY   Create Clearance Agency Account |
|            | Cancel Permit                                 |                                                 |
|            | Import Chemicals                              | No Record Found                                 |
|            | Buy From Local Market                         |                                                 |
|            | Confidential Information<br>from Manufacturer |                                                 |
|            | Import Restricted Chemicals                   |                                                 |
|            | Buy Restricted Chemicals<br>from Local Market |                                                 |
|            | Import Refrigerants &<br>Equipment            |                                                 |
|            | Export Refrigerants                           |                                                 |
|            | Cancel Quota Permit                           |                                                 |
|            | Release Permit                                |                                                 |
|            | Clearance Agency                              |                                                 |
|            | Undertaking                                   |                                                 |
|            | Add Storage Location                          |                                                 |
|            | Submit Annual Report                          |                                                 |
|            | Submit Ozone Quarter<br>Report                |                                                 |
| بيا -<br>ا | Payment Transaction Report                    |                                                 |
|            |                                               |                                                 |
|            |                                               |                                                 |
|            |                                               |                                                 |

### Add Storage Location

#### New Storage Location Application Important Guidelines

1. If address of storage is the same address in issued CR, the CR copy must be attached instead of **«Lease Agreement»**.

2. If the address of storage is different than issued CR, the filled information should be reflected from attached **«Lease Agreement»**.

3. The Civil Defense Declaration is mandatory to proceed with requested storage location.

4. Please register all storage locations used by company separately by submit new application for each location.

### طلب إضافة مخزن جديد

#### تعليمات هامة

ا. إذا كان عنوان منطقة التخزين تطابق نسخة السجل التجاري للشركة، يجب إرفاق نسخة السجل التجاري للشركة بدلاً من «عقد الإيجار».

٦. إذا كان عنوان منطقة التخزين مختلفة عن عنوان الشركة المبين في السجل التجاري لها، يجب ملء المعلومات الخاصة بعنوان التخزين من «عقد الإيجار» المطلوب إرفاقه في استمارة الطلب.

۳. موافقة الدفاع المدني إلزامية لمتابعة طلب موقع التخزين الجديد.

٤. يرجى تسجيل جميع مواقع التخزين الخاصة بالشركة وذلك عن طريق تقديم كل عنوان على حدة في طلب جديد.

| Chem        | HEMICAL                                                                      |                                          | KINGDOM OF BAHBAIN<br>Supreme Council<br>for Environment | W KALIPA      |            | به واللوزوين                                                                                   | كيمياء<br>بوابة تراخيص المواد الكيميان                                                               |
|-------------|------------------------------------------------------------------------------|------------------------------------------|----------------------------------------------------------|---------------|------------|------------------------------------------------------------------------------------------------|----------------------------------------------------------------------------------------------------|
| =           |                                                                              |                                          |                                                          |               |            |                                                                                                | CMIS3592 ~                                                                                           |
| <b>6</b> 20 | Dashboard                                                                    | New Storage Location Ap                  | فة مغزن جديد   plication                                 | طلب إضا       |            |                                                                                                |                                                                                                    |
| Ø           | Services 🖂                                                                   | Applications / New Storage Location Appl | لللب إحداثة معزن جديد   lication                         |               |            |                                                                                                |                                                                                                    |
|             | Add Permit<br>Cancel Permit                                                  | ADD STORAGE DETAILS                      |                                                          |               |            | Important Guid                                                                                 | delines                                                                                              |
|             | Import Chemicals<br>Buy From Local Market                                    | Storage Location                         |                                                          |               |            | <ul> <li>If address of sto<br/>address in issue<br/>must be attache<br/>Agreement".</li> </ul> | rage is the same<br>d CR, the CR copy<br>d instead of " <b>Lease</b>                                 |
|             | from Manufacturer<br>Import Restricted Chemicals<br>Buy Restricted Chemicals | Store No*                                | Shop/Flat No.*                                           | Building No.* | Road No.*  | If the address of<br>than issued CR,<br>information sho<br>from attached "                     | storage is different<br>the filled<br>uld be reflected<br>Lease Agreement".                          |
|             | from Local Market<br>Import Refrigerants &<br>Equipment                      | Block No.*                               | Area*                                                    | Latitude*     | Longitude* | The Civil Defens<br>mandatory to pr<br>requested stora                                         | e Declaration is<br>roceed with<br>ge location.                                                      |
|             | Export Refrigerants<br>Cancel Quota Permit<br>Release Permit                 |                                          |                                                          |               |            | <ul> <li>Please register a<br/>used by compar<br/>submit new app<br/>location.</li> </ul>      | Ill storage locations<br>ny separately by<br>lication for each                                       |
|             | Clearance Agency<br>Undertaking                                              | Add Location                             |                                                          |               |            |                                                                                                | تعليمات هاسة                                                                                         |
|             | Submit Annual Report<br>Submit Ozone Quarter                                 | Lease Agreement*                         | ♣ No File Selected                                       | Choose File   |            | ، تطابق نسخة<br>ب إرادق نسخة<br>من "عقد                                                        | طوان منطقة التخزيز<br>لتجزي للشركة، يجر<br>التجزي للشركة بدلاً.<br>الإيجر.                           |
|             | Report Payment Transaction Report                                            |                                          | Max file size: 5MB (pdf/jpg/jpeg/png)                    |               |            | ر مختلفة عن<br>ول الثجاء م. لمار                                                               | <ul> <li>إذا كان حتو إن منطقة التخزيز<br/>حد إن الله كة المسن في الس</li> </ul>                      |
|             | Company 🕀                                                                    | Declaration From Civil<br>Defence*       | ▲ No File Selected                                       | Choose File   |            | ديملوان التمزين<br>إرفاقه في                                                                   | يجب ملء المطومات الخاصا<br>من "علد الإيجار" النطلوب                                                  |
| •           | Inspector Reports                                                            | Agree Terms & Conditions                 | Max file size: 5MB (pdf/jpg/jpeg/png)<br>(Click here)    |               |            | لمتابعة طلب                                                                                    | استمارة الطلب.<br>• موافقة الدفاع المندي إلز امية ا<br>موقع التغزين الجديد.                          |
|             | Messages                                                                     | SEND APPLICATION                         | EXIT                                                     |               |            | مزین لمکسیة<br>بر کل عنوان                                                                     | <ul> <li>برجى تسجيل جميع مواقع الله<br/>بالشركة وذلك عن طريق نقد<br/>على حدة في طلب جنيد.</li> </ul> |

### Submit Annual Report

# Company Information

#### Important Guidelines

1. The year of which you are submitting the report for must be selected.

2. Please mention accurately the details of the person who submitting this report.

3. All restricted chemicals must be reflected in the report by clicking on "**Restricted**" button.

4. Used and sold quantities must be reflected in the report accurately.

#### معلومات الشركة

#### تعليمات هامة

ا. يجب اختيار السنة التي سيُبنى عليها التقرير السنوي.

 ٦. يجب ذكر تفاصيل الشخص المعني الذي سيقوم بتعبئة وتسليم هذا التقرير.

۳. يجب تحديد جميع المواد الكيميائية المقيدة والمرخصة للشركة بالضغط على رز «المقيدة».

 يجب تحديد الكميات المستخدمة والمباعة بدقة فى التقرير السنوى.

| Chen     | HEMICAL<br>nicals & Ozone Licensing Portal                                   |                        | KINGDOM OF BAHRAIN<br>Supreme Council<br>for Environment |  |  |   | كيمياء<br>بواية تراخيص المواد الكيمياتية والاوزون |
|----------|------------------------------------------------------------------------------|------------------------|----------------------------------------------------------|--|--|---|---------------------------------------------------|
| =        |                                                                              |                        |                                                          |  |  | 1 | Welcome CMIS3592 V                                |
| <b>8</b> | Dashboard                                                                    | Reports                |                                                          |  |  |   |                                                   |
| Ø        | Services 🛛                                                                   |                        |                                                          |  |  |   |                                                   |
|          | Add Permit<br>Cancel Permit<br>Import Chemicals                              | SUBMIT ANNUAL REPORT   |                                                          |  |  |   | + Create New Report 🛛 = <table-cell></table-cell> |
|          | Buy From Local Market<br>Confidential Information<br>from Manufacturer       | ANNUAL CHEMICAL REPORT |                                                          |  |  |   | - 2                                               |
|          | Import Restricted Chemicals<br>Buy Restricted Chemicals<br>from Local Market |                        |                                                          |  |  |   |                                                   |
|          | Import Refrigerants &<br>Equipment                                           |                        |                                                          |  |  |   |                                                   |
|          | Export Refrigerants<br>Cancel Quota Permit                                   |                        |                                                          |  |  |   |                                                   |
|          | Release Permit<br>Clearance Agency                                           |                        |                                                          |  |  |   |                                                   |
|          | Add Storage Location                                                         |                        |                                                          |  |  |   |                                                   |
|          | Submit Annual Report                                                         |                        |                                                          |  |  |   |                                                   |
|          | Submit Ozone Quarter<br>Report<br>Payment Transaction Report                 |                        |                                                          |  |  |   |                                                   |
|          |                                                                              |                        |                                                          |  |  |   |                                                   |

### Submit Ozone Quarter Report

#### **Company Information** Important Guidelines

1. The year of which you are submitting the report for must be selected as well as the quarter of the year.

2. Please mention accurately the details of the person who submitting this report.

3. All refrigerants must be reflected in the report by clicking on "**Import/Export/Purchase**" button.

4. Locally purchased, used and sold quantities must be reflected in the quarter report accurately.

5. For sold quantities, the "Local Distribution" Button must be clicked to add customers sales details in mentioned quarter of the year.

#### معلومات الشركة

#### تعليمات هامة

ا. يجب اختيار السنة التي سيُبنى عليها التقرير السنوي بالإضافة إلى تحديد الربع السنوى المعنى.

 ٦. يجب ذكر تفاصيل الشخص المعني الذي سيقوم بتعبئة وتسليم هذا التقرير.

۳. يجب تحديد جميع وسائط التبريد المرخصة للشركة عبر الضغط على رز «استير اد/تصدير/شراء».

 يجب تحديد الكميات المشتراة من السوق المحلي، والمستخدمة، والمباعة بدقة في التقرير ربع السنوي.

ه. يجب تحديد تفاصيل الكميات المباعة من خلال الضغط على رز «التوزيع المحلي» لذكر تفاصيل عملاء الشركة الذين قاموا بشراء وسائط التبريد في الربع السنوى.

| Cherr | HEMICAL<br>hicals & Ozone Licensing F | Portal |                 |                                              | Supreme Cou<br>for Environm        | uncil 🕎 🚛                 |           |                         |              | ه والاوزون | <b>ياء</b><br>لمواد الكيميائية | كيم<br>بوابة تراخيص أ |  |  |  |
|-------|---------------------------------------|--------|-----------------|----------------------------------------------|------------------------------------|---------------------------|-----------|-------------------------|--------------|------------|--------------------------------|-----------------------|--|--|--|
| =     |                                       |        |                 |                                              |                                    |                           |           |                         |              | Welcome    | CMIS3592                       |                       |  |  |  |
| 8     | Dashboard                             |        | Company         |                                              |                                    |                           |           |                         |              |            |                                |                       |  |  |  |
| C     | Services<br>Company                   | €      | COMPANY D       | ETAILS                                       |                                    |                           |           |                         |              |            |                                | 🕼 Edit                |  |  |  |
| Ŀ     | Profile<br>Manage CR                  |        | CR Number       | r / ID                                       |                                    | GOV-1023                  | GOV-1023  |                         |              |            |                                |                       |  |  |  |
| ÷     | Inspector Reports                     | æ      | Organizati      | on Name (Eng)                                |                                    | Dummy Supplier            |           |                         |              |            |                                |                       |  |  |  |
|       | Messages                              |        | MOIC Num        | ber                                          |                                    | مورد ، رس سی<br>A23000019 |           |                         |              |            |                                |                       |  |  |  |
|       |                                       |        | Registratio     | on Date                                      |                                    | 08/02/2023                | 8/02/2023 |                         |              |            |                                |                       |  |  |  |
|       |                                       |        | Account St      | atus                                         |                                    | Active                    |           |                         |              |            |                                |                       |  |  |  |
|       |                                       |        | ACTIVITY DE     | ETAILS                                       |                                    |                           |           |                         |              |            |                                |                       |  |  |  |
|       |                                       |        | Activity<br>No. | Description                                  |                                    |                           | Chemicals | Restricted<br>Chemicals | Refrigerants | Equipments | Vehicles                       | Status                |  |  |  |
|       |                                       |        | 200424          | Sale/Trade of constru<br>equipment and suppl | uction materials, hardware<br>lies | e, plumbing and heating   | Paid      |                         |              |            |                                | Active                |  |  |  |
|       |                                       |        | 200360          | General Trade                                |                                    |                           | Paid      |                         |              |            |                                | Active                |  |  |  |
|       |                                       |        | 200353          | Sale/Trading in Indus                        | strial Chemicals                   |                           | Paid      | Paid Paid               |              |            |                                | Active                |  |  |  |
|       |                                       |        |                 |                                              |                                    |                           |           |                         |              |            |                                |                       |  |  |  |
|       |                                       |        | CONTACT D       | DETAILS                                      |                                    |                           |           |                         |              |            |                                |                       |  |  |  |
|       |                                       |        |                 |                                              |                                    |                           |           |                         |              |            |                                |                       |  |  |  |

### Payment transaction report Nothing needed

### **New Entity**

### New Entity Registration

#### **Important Guidelines**

1. For Entity (with CR), the CR Number and branch must be entered using this format xxxxxx-xx.

2. In the permit details, please state why you need the selected permit which should be based on your organization business and activities.

3. In the requested authorization letter in the attachments, please note that the letter must include the following:

- Organization Letterhead.

- Details of authorized person who will be using the CMIS system (Name, CPR, Designation, Mobile Number, Telephone Number and Email Address).

Signature of organization owner or legal authorized signatory and organization stamp.
Mobile number of owner or legal authorized signatory.

4. In the Copy of CPR in the attachments, please attach clear CPR copy from both sides for the authorized person who will be using the CMIS system.

### تسجيل منشأة جديدة

#### تعليمات هامة

I. للمنشآت (ذات سجل تجاري)، يجب إدخال رقم السجل التجاري مع رقم الفرع باستخدام هذا التنسيق xxxxxx-xx.

 ٦. في تفاصيل الترخيص، يرجى ذكر سبب حاجتك إلى الترخيص المطلوب والذي يجب أن يعتمد على عمل الشركة ونشاطاتها.

۳. في خطاب التفويض في المرفقات، يجب أن يتضمن الخطاب ما يلى:

– خطاب رسمي على رسالة رسمية من الشركة بها شعار الشركة.

- تفاصيـل الشـخص المرخـص لـه باسـتخدام نظـام
 CMIS (الاسـم، ورقـم الهويـة، والمسـمى الوظيفي، ورقـم الموبايـل، ورقـم الهاتـف، والبريـد الإلكتروني)
 - توقيع صاحب الشـركة أو المفوض قانونياً بالتوقيع مع ختـم الشـركة.

– رقـم الموبايـل لصاحـب الشـركة أو المفـوض قانونيا بالتوقيع.

 في المرفقات، يرجى إرفاق نسخة واضحة من البطاقة الذكية من الجهتين للشخص المرخص له باستخدام نظام CMIS.

| CHEMICAL<br>Chemicals & Ozone Licensing Portal | Supren<br>for Env | NOFBAILAIN<br>ne Council | کیمیاء<br>بوبه براخیص الموند الایمیانیه والاونون                                                                                                    |
|------------------------------------------------|-------------------|--------------------------|----------------------------------------------------------------------------------------------------|
| New Entity Registration                        | تراجعون والمتحدق  |                          |                                                                                                    |
| New Entry Registration                         |                   |                          |                                                                                                    |
| ORGANISATION DETAILS                           |                   |                          | Important Guidelines                                                                                                    |
| Organisation Type*                             | -Select-          | •                        | <ul> <li>For Entity (with CR), the CR Number and<br/>branch must be entered using this format<br/>xxxxxxxxxxxxxxxxxxxxxxxxxxxxxxxxxxxx</li></ul>                                                    |
| Organisation Name (En)*                        |                   |                          | In the permit details, please state why you                                                                                                    |
| Organisation Name (Ar)*                        |                   |                          | need the selected permit which should be<br>based on your organization business and<br>activities.                                                                                                  |
| CONTACT DETAILS                                |                   |                          | <ul> <li>In the requested authorization letter in the<br/>attachments, please note that the letter must<br/>include the following:         <ol> <li>Organization Letterhead.</li> </ol> </li> </ul> |
| Name*                                          |                   |                          | ii. Details of authorized person who will                                                                                                    |
| CPR No.*                                       |                   |                          | Designation, Mobile Number,<br>Telephone Number and Email<br>Address).                                                                                                    |
| Email Id*                                      |                   |                          | iii. Signature of organization owner or legal authorized signatory and                                                                                                    |
| Mobile No.*                                    | (+973)            |                          | iv. Mobile number of owner or legal Privaty - Terms                                                                                                    |
| Designation*                                   |                   |                          | <ul> <li>In the Copy of CPR in the attachments, please<br/>attach clear CPR copy from both sides for the<br/>authorized person who will be using the CMIS<br/>system.</li> </ul>                    |
| PERMIT DETAILS                                 |                   |                          | تعانيات هاية                                                                                                    |

### Pending Payments

#### المدفوعات المستحقة

#### Important Guidelines

#### تعليمات هامة

Click on "View Details" for more information ا. يرجى الضغط على «عرض التفاصيل» لمزيد من about your pending payments.

| C |                                                  | Portal |             |                       |     | KINCDOM OF BAHRAIN<br>Supreme Council<br>for Environ <u>ment</u> |                  |            |              | كيمياء<br>يوانه تراخيص المواد الايميانية والأورون                                                |
|---|--------------------------------------------------|--------|-------------|-----------------------|-----|------------------------------------------------------------------|------------------|------------|--------------|--------------------------------------------------------------------------------------------------|
| ≡ |                                                  |        |             |                       |     |                                                                  |                  |            |              | Welcome CMIS3586 🗸                                                                               |
| 2 | Dashboard                                        | Pend   | ing Payment | دفوعات المستحقة   ts  | الم |                                                                  |                  |            |              |                                                                                                  |
| C | Services 🛛                                       |        |             |                       |     |                                                                  |                  |            |              |                                                                                                  |
|   | Add Permit                                       | Im     | voice No.   | Invoice Date          |     | Service Type                                                     | Application Code | Fees (BHD) |              | Important Guidelines                                                                             |
|   | Cancel Permit                                    | 202    | 23-000079   | 11/01/2023 09:20:29 A | м   | COMPANY_RENEWAL                                                  |                  | 150.0000   | View Details | <ul> <li>Click on "View Details" for more information about<br/>your peopleg payments</li> </ul> |
|   | Buy From Local Market                            | 202    | 23-000092   | 31/01/2023 03:24:45 P | м   | NEW_ACTIVITY                                                     | A23000018        | 500.0000   | View Details | you permit payments                                                                              |
|   | Confidential Information                         |        |             |                       |     |                                                                  |                  |            |              | تطيبات هاسة                                                                                      |
|   | from Manufacturer<br>Import Restricted Chemicals |        |             |                       |     |                                                                  |                  |            |              | <ul> <li>پرچى قصمط على "عرض الفاسول" لنزيد من المطومات عن</li> </ul>                             |
|   | Buy Restricted Chemicals                         |        |             |                       |     |                                                                  |                  |            |              | المنفوعات المستحقة.                                                                              |
|   | from Local Market                                |        |             |                       |     |                                                                  |                  |            |              |                                                                                                  |
|   | Equipment                                        |        |             |                       |     |                                                                  |                  |            |              |                                                                                                  |
|   | Export Refrigerants                              |        |             |                       |     |                                                                  |                  |            |              |                                                                                                  |
|   | Cancel Quota Permit<br>Release Permit            |        |             |                       |     |                                                                  |                  |            |              |                                                                                                  |
|   | Clearance Agency                                 |        |             |                       |     |                                                                  |                  |            |              |                                                                                                  |
|   | Undertaking                                      |        |             |                       |     |                                                                  |                  |            |              |                                                                                                  |
|   | Add Storage Location                             |        |             |                       |     |                                                                  |                  |            |              |                                                                                                  |
|   | Submit Annual Report                             |        |             |                       |     |                                                                  |                  |            |              |                                                                                                  |
|   | Submit Ozone Quarter<br>Report                   |        |             |                       |     |                                                                  |                  |            |              |                                                                                                  |
|   | Payment Transaction Report                       |        |             |                       |     |                                                                  |                  |            |              |                                                                                                  |
|   | Company 🖽                                        |        |             |                       |     |                                                                  |                  |            |              |                                                                                                  |
| ٠ | Inspector Reports 🛛 🖽                            |        |             |                       |     |                                                                  |                  |            |              |                                                                                                  |
|   | Messages                                         |        |             |                       |     |                                                                  |                  |            |              |                                                                                                  |
|   |                                                  |        |             |                       |     |                                                                  |                  |            |              |                                                                                                  |

### **Billing Details**

#### **Important Guidelines**

1. The table shows your permits and the required ا. يوضح الجدول التصاريح الخاصة بكم والرسوم fees for each permit respectively.

2. The Arabic versions of our legislation can be found here: For Chemicals and for Refrigerants.

3. To obtain the English versions, please contact the Chemical Team in the Supreme Council for Environment via email address: chemicals@sce. gov.bh

4. Click on "Proceed to Payment" to pay your bills.

### تفاصيل الفاتورة

#### تعليمات هامة

المطلوبة لكل تصريح.

٢. بمكنكم العثور على النسخ العربية من تشريعاتنا هنا: للمواد الكيميائية، ولوسائط التيريد.

٣. للحصول على هذه التشريعات باللغة الإنجليزية، الرجاء التواصل مع فريق المواد الكيميائية بالمجلس الأعلى للسبَّة عبر البريد الإلكتروني: .chemicals@sce gov.bh

| C |                   |   | Portal            |                         |        | KINGDOM OF BAHRAIN<br>Supreme Council<br>for Environment |            | علية المدنية<br>المخالية الأعلى البنية : |            |                |                                                            | كيمياء<br>بواية تراخيص المواد الكيمياتية والأوزون                                                                                                    |
|---|-------------------|---|-------------------|-------------------------|--------|----------------------------------------------------------|------------|------------------------------------------|------------|----------------|------------------------------------------------------------|----------------------------------------------------------------------------------------------------|
| = |                   |   |                   |                         |        |                                                          |            |                                          |            |                |                                                            | Welcome CMIS3586 ¥                                                                                                    |
|   | Dashboard         |   | <b>Billing De</b> | تقاصيل الفاتورة   tails |        |                                                          |            |                                          |            |                |                                                            |                                                                                                    |
| Ø | Services          | ⊞ |                   |                         |        |                                                          |            |                                          |            |                |                                                            |                                                                                                    |
|   | Company           | ⊞ | Invoice No        | : 2023-000092           |        |                                                          |            |                                          |            |                | Important G                                                | udelines                                                                                                    |
| ٠ | inspector Reports | æ | Sr.               | Requested Permits       | Activi | ties                                                     |            |                                          |            | Fees (BHD)     | <ul> <li>The table sho<br/>for each perm</li> </ul>        | ws your permits and the required fees<br>nit respectively.                                                                                                    |
| ⊠ | Messages          |   | No.               | Defeigerente            |        | Matarials received - Defendent Pu                        | odiamation |                                          |            | 500.000        | <ul> <li>The Arabic ve<br/>here: For <u>Che</u></li> </ul> | rsions of our legislation can be found<br>micals and for <u>Refrigerants</u> .                                                                                                    |
|   |                   |   |                   | nemgeranis              |        | materials recovery - Kerrigerant K                       | euamauan   |                                          | Total Fees | (BHD): 500.000 | <ul> <li>To obtain the<br/>Chemical Tea</li> </ul>         | English versions, please contact the<br>m in the Supreme Council for                                                                                                    |
|   |                   |   |                   |                         |        | Proceed to Payment                                       | Cancel     |                                          |            |                | Environment<br>chemicals@s<br>• Click on "Prov             | via email address:<br>یومیند<br>نوه کنه<br>نومیند<br>برمیند<br>مربع<br>برمیند<br>برمیند<br>ب<br>ب<br>ب<br>ب<br>ب<br>ب<br>ب<br>ب<br>ب<br>ب<br>ب<br>ب<br>ب |
|   |                   |   |                   |                         |        |                                                          |            |                                          |            |                | كواصل مع<br>الإلكتروني:<br>بر المستحلة                     | عيميتية، وتوسط شريع.<br>• المصول على هذه الارديمات اللغة الارديارية، الرجاء<br>وزي قرت الكيونية بالميلس الأعلى قرينة عن قرير:<br>chemical/Sece.gow.bh<br>• يرجى المنط على "مراسلة اللغ" الامام رضنية الاراك                                                                                                    |
|   |                   |   |                   |                         |        |                                                          |            |                                          |            |                |                                                            |                                                                                                    |

sce\_bh 💿 🐑 💿 sce.gov.bh

 $\phi$ 

Q

0

 $\bigcirc$ 

Q

~0 ~0 0

b